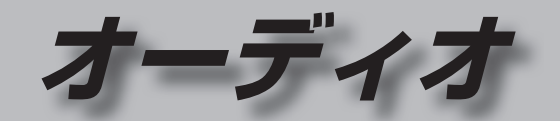

| オーディオの基本操作                                                                               | 92                   |
|------------------------------------------------------------------------------------------|----------------------|
| オーディオに切り換えるオーディオの種類を選ぶ                                                                   | 92<br>92             |
| オーティオの音声を出力したまま<br>ナビゲーションに切り換える<br>オーディオをOFFにする                                         | 93<br>93             |
| 地上デジタルTVを見る 🛲 250                                                                        |                      |
|                                                                                          | 94                   |
| デジタルテレビ初期設定を行う<br>デジタルTVの基本操作<br>チャンネル番号から選局する<br>データ放送を見る<br>おでかけモードで使用する<br>チャンネルを設定する | 94<br>96<br>97<br>97 |
| (おでかけスキャン)<br>ホームモード/おでかけモードを                                                            | 98                   |
| 切り換える                                                                                    | 99                   |
| 切り換える(受信モード)<br>受信可能な放送局一覧を見る<br>各種信号を切り換える                                              | 99<br>100<br>100     |

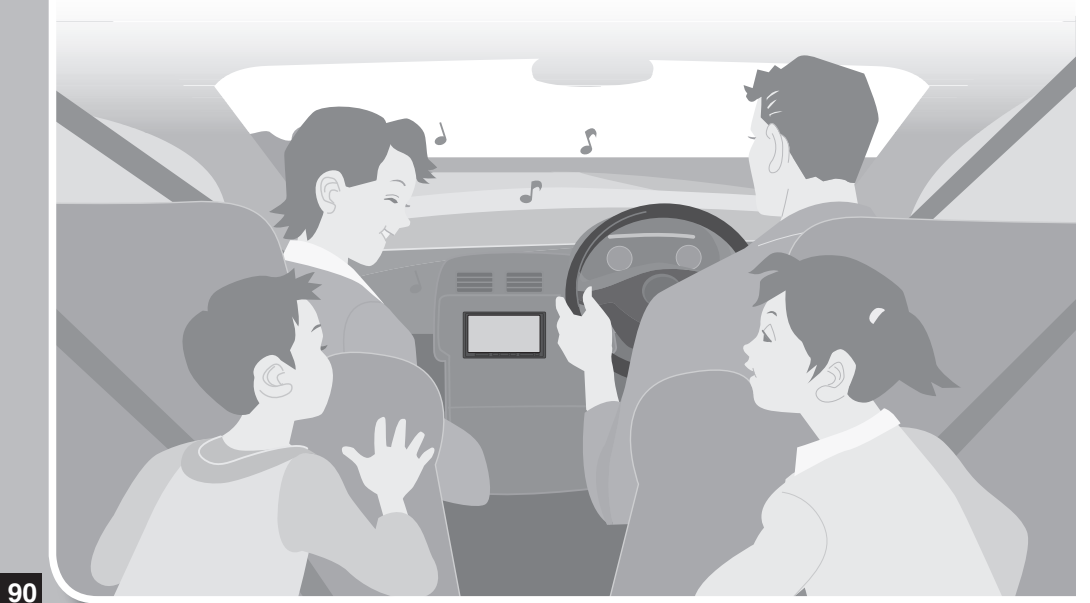

| B-CASカードの情報を見る101<br>ソフト情報を見る                                                                         | <b>ディスクを再生する (DVD) 109</b><br>DVDの設定を変える110<br>状態表示画面について (DVD)111<br>DVD初期設定112                                      |
|----------------------------------------------------------------------------------------------------|----------------------------------------------------------------------------------------------------|
| 郵便番号を設定する                                                                                             | ディスクを再生する<br>(CD・MP3/WMA)114                                                                                          |
| ホームモート C 使用する<br>チャンネルを設定する<br>(ホームスキャン)103<br>デジタルTVの<br>個人情報を消去する103                                | SDメモリーカードに録音する116<br>音楽CDの録音に関する設定116<br>録音する116<br>SDオーディオを再生する                                                      |
| ワンセグを見る (mw150)104                                                                                    | (SD-Audio)118                                                                                                    |
| チャンネル初期設定を行う 104<br>順送りで選局する 104<br>チャンネル番号から選局する 104<br>受信中のチャンネルを<br>手動でリストに登録する<br>(プリセットメモリー) 104 | SDオーディオの基本操作118<br>選曲方法を選んで再生する120<br>プレイリストを編集する122<br>アルバム・曲の情報を編集する124<br>本機のGracenote®データベースに<br>ないタイトル情報を取得する126 |
| 同じチャンネルに複数の番組が<br>放送されているときは105<br>チャンネルを自動的に記憶させる                                                    | <b>iPodを再生する130</b><br>iPodを本機に接続する130                                                                                |
| (オートプリセット)                                                                                            | USBオーディオを再生する<br>(USB-Audio)132<br>USBメモリーを本機に接続する132<br>SDビデオを再生する(SD-Video)134<br>SDビデオの各種設定をする135<br>交通情報を聞く136    |
| 手動でリストに登録する<br>(プリセットメモリー)107                                                                         | 交通情報の放送局を変更する136<br>マスペムトを切り換える                                                                                       |
| 緊急警報放送について107                                                                                         | テストントを切り換える137                                                                                                    |
| 緊急警報放送(EWS)を見る107                                                                                     | 音質・音場を調整する138                                                                                                    |
| ラジオ(FM/AM)を聞く 108                                                                                     | 現在地画面に                                                                                                    |

オーディオ映像を表示する ........ 140

## オーディオの基本操作

#### オーディオに切り換える

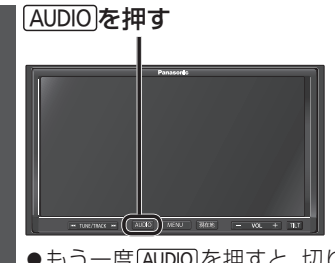

●もう一度AUDIOを押すと、切り換える 前の画面に戻ります。

#### ■オーディオ画面の表示時間

オーディオ操作画面継続表示を[しない] に設定すると(P.150)、CD、MP3/WMA、 SDオーディオ、FM、AM、交通情報、iPod、 USBオーディオ、AUDIO OFF \*1のいずれか に切り換えたのち、オーディオ画面を約20秒 表示したあと、自動的にナビゲーション画面 に切り換わります。

※1オーディオOFFの状態でAUDIOを押し たときに表示される画面

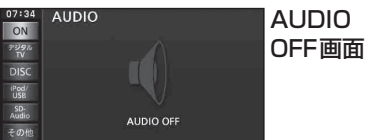

ON

アジタル TV DISC iPod/ USB SD-Audio その他

#### オーディオの種類を選ぶ

| 切換タッチキーからオーディオを選ぶ                                                                                                    | ステアリングスイッチで選ぶには                                                                                                    |
|----------------------------------------------------------------------------------------------------|----------------------------------------------------------------------------------------------------|
| ОГЕ         FM         FM           УТ         УТ         1         74.1         60.7           DISC         2         73.3         4         60.7           УС         2         73.5         5         62.5 | <ul> <li>準備</li> <li>●ステアリングスイッチ設定をして<br/>さい。(P.151)</li> </ul>                                                          |
| 3 <sup>2</sup> <sup>2</sup> Mdg <sup>6</sup> <sup>1</sup> NHK-FM<br>その6 SOUND エリア オート<br>●選んだオーディオに切り換わります。                                                                                                   | SOURCEを割りあてた<br>ステアリングスイッチを押す                                                                                            |
| 切換タッチキーに無い<br>オーディオを選ぶ場合は                                                                                                    | ●押すごとにオーディオが切り換<br>ます。<br>AM ← SD-Audio                                                                                  |
| <ol> <li>その他を選ぶ</li> <li>●他のオーディオのメニューが<br/>表示されます</li> </ol>                                                                                                    | ↓     ↑       FM     SD-Video       ↓     ↑                                                                              |
| 2 切り換えたいオーディオを選ぶ<br>AUDIO SELECT シネ                                                                                                    | デジタルTV (my 250)<br>ワンセグ (my 150)<br>↓ *2                                                                                 |
| ■FCHBLたいオーディオボタンにタッチしてください<br>(((人))) ((人)) ·········)) C= P<br>A M F M 交通情報 V T R SD-Video<br>オーディオメニューカスタマイズ                                                                                                | DVD·CD·MP3/WMA <sup>™</sup> → iPod/USB-Audi<br>※2 ディスク(DVD·CD·MP3/W<br>挿入時のみ<br>※3 iPod/USBメモリー接続時の<br>※4 SDメモリーカード挿入時のる |
| <ul> <li>●選んだオーディオに切り換わり<br/>ます。</li> </ul>                                                                                                    |                                                                                                    |

# 設定をしてくだ

#### こた チを押す

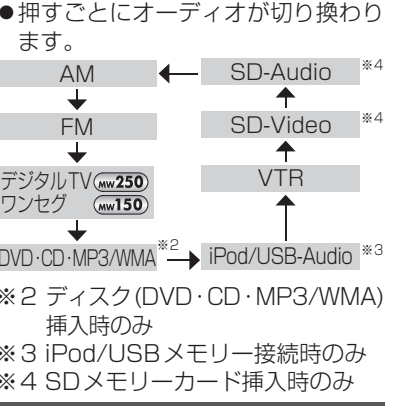

### オーディオの音声を出力したままナビゲーションに切り換える

#### オーディオ画面表示中に 現在地を押す

- ●ナビゲーションの音声・映像のみを出力したいときは、オーディオ OFF にしてくだ さい。(下記)
- ●オーディオ画面に戻るには、AUDIOを押してください。

#### お知らせ

●ナビゲーションの現在地画面に、オーディオ映像を表示させることができます。 (P.140)

### オーディオをOFFにする

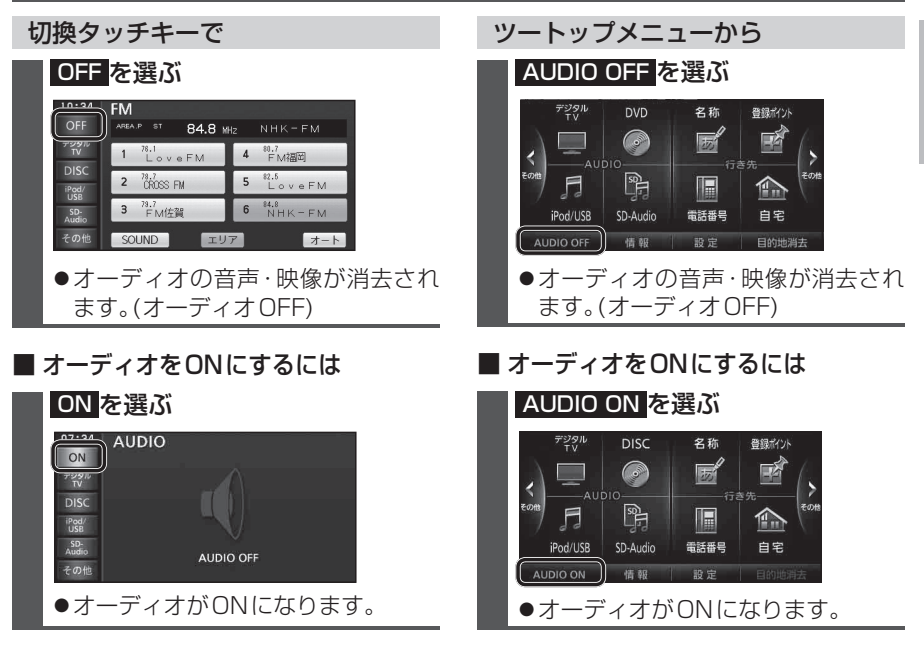

#### お知らせ

 ●ツートップメニューのオーディオショートカットから選ぶこともできます。(P.28) 92 ●切換タッチキー・オーディオショートカットの項目は編集できます。(P.31)

オ

ーディオ

オーディオの基本操作

## 地上デジタルTVを見る (mw250)

#### デジタルテレビ初期設定を行う

初めてデジタルTVに切り換えたときは、デジタルテレビ初期設定画面が表示されます。 地上デジタル放送をご覧になる前に、必ずデジタルテレビ初期設定をしてください。 進備

● miniB-CASカードを本機に挿入してください。(P.26)

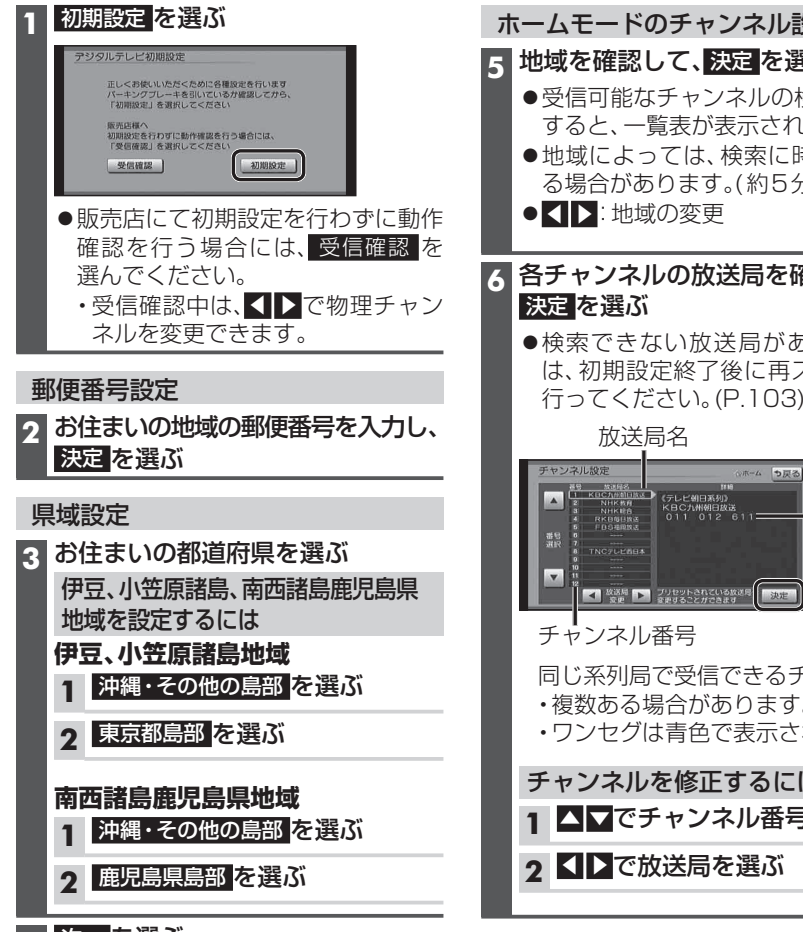

▲ 次へを選ぶ

| Dチャンネル設定                                                                                                    |
|----------------------------------------------------------------------------------------------------|
| って、<br>決定<br>を選ぶ                                                                                                |
| <br>デャンネルの検索が完了<br>覧表が表示されます。<br>っては、検索に時間がかか<br>ります。(約5分)<br>の変更                                               |
| レの放送局を確認して、                                                                                                    |
| ない放送局があった場合<br>定終了後に再スキャンを<br>さい。(P.103)                                                                        |
| 司名                                                                                                    |
| (ホーム ラ足る)<br>(テレビ約13,40)<br>(テレビ約13,40)<br>たちく入約約5,83<br>(11) 012 611<br>アジロットのたたされる#8<br>デジロットのたたされる#8<br>(現在) |
| 番号                                                                                                    |
| で受信できるチャンネル<br>湯合があります。<br>は青色で表示されます。                                                                          |
| を修正するには                                                                                                    |

- 1 ▲▼でチャンネル番号を選ぶ

#### これで準備完了です。 地上デジタル放送をご覧になれます。

B-CASカードテスト

**7** miniB-CASカードが

→P.11、26

9 終了を選ぶ

だった場合は

入れする!)

入れするし

(P.101)

8 テスト結果を確認する

正しく挿入されていることを

●miniB-CASカードについて

●OK:正常に動作しています。

●NG:正常に動作していません。

●どちらの結果が出た場合も、いったん

●B-CASカードテストの結果がNG

①miniB-CASカードを取り出す

(2) miniB-CASカードを正しく挿入する

③B-CASカードテストを行う

(P.26「miniB-CASカードを出し

(P.26「miniB-CASカードを出し

次へを選ぶ

いいえを選ぶ

手順9に進んでください。

確認して、テストを選ぶ

#### デジタルテレビ初期設定を 変更・再確認するには

デジタルテレビ初期設定画面(P.94)は、 一度設定すると、システムの初期化 (P.151)や個人情報の消去(P.103)をする まで表示されません。 引越しで受信地域が変わったなどの理由 で、デジタルテレビ初期設定の項目を変更

したい場合は、下記から設定してください。

#### ●郵便番号設定 →P.102「郵便番号を設定する」

●県域設定

→P.102 [県域を設定する] ホームモードのチャンネル設定

- →P.103「ホームモードで使用するチャン ネルを設定する(ホームスキャン) ●B-CASカードテスト
- →P.101 [B-CASカードの情報を見る]

オ

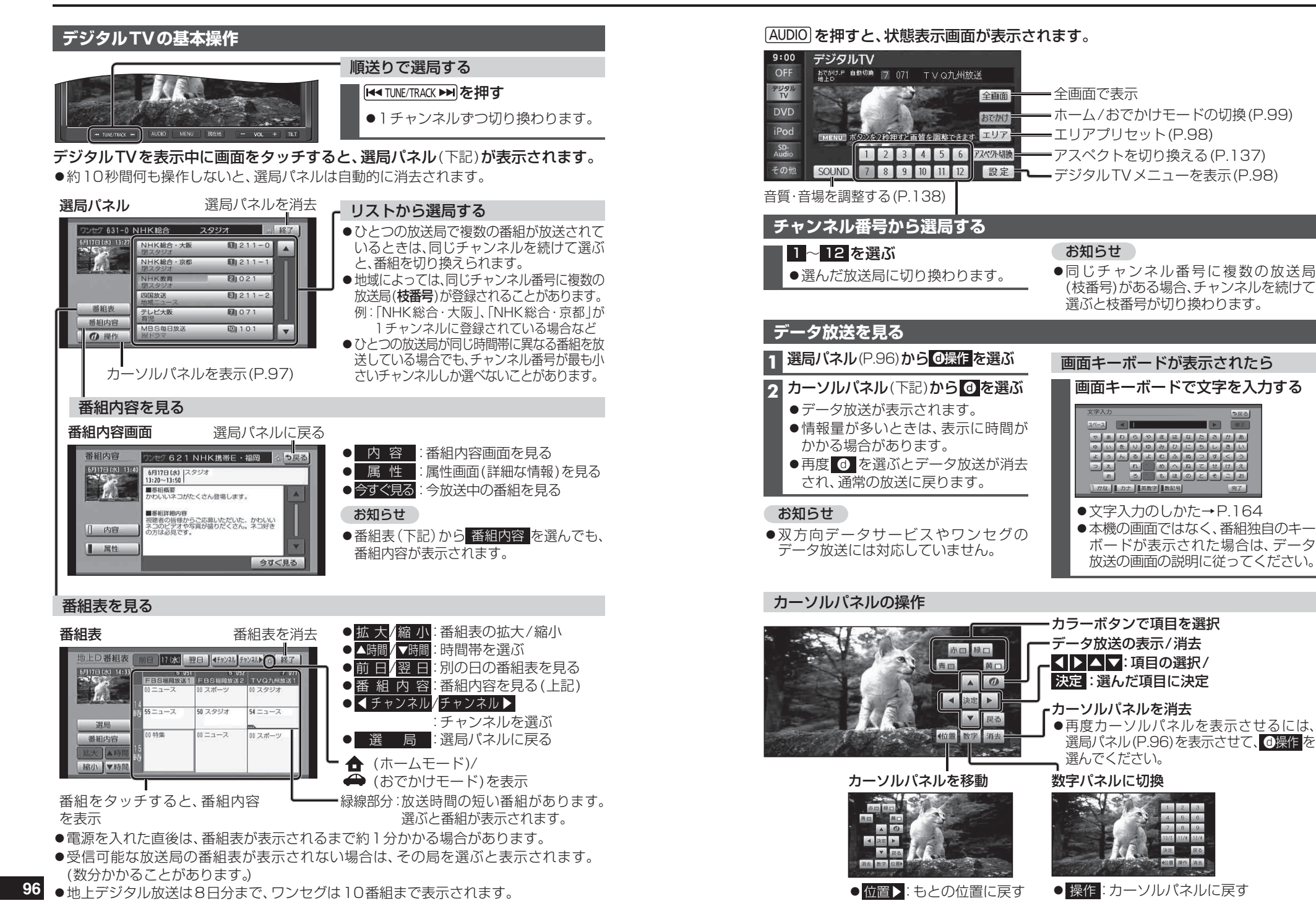

オ

### 地上デジタルTVを見る 🛲 250

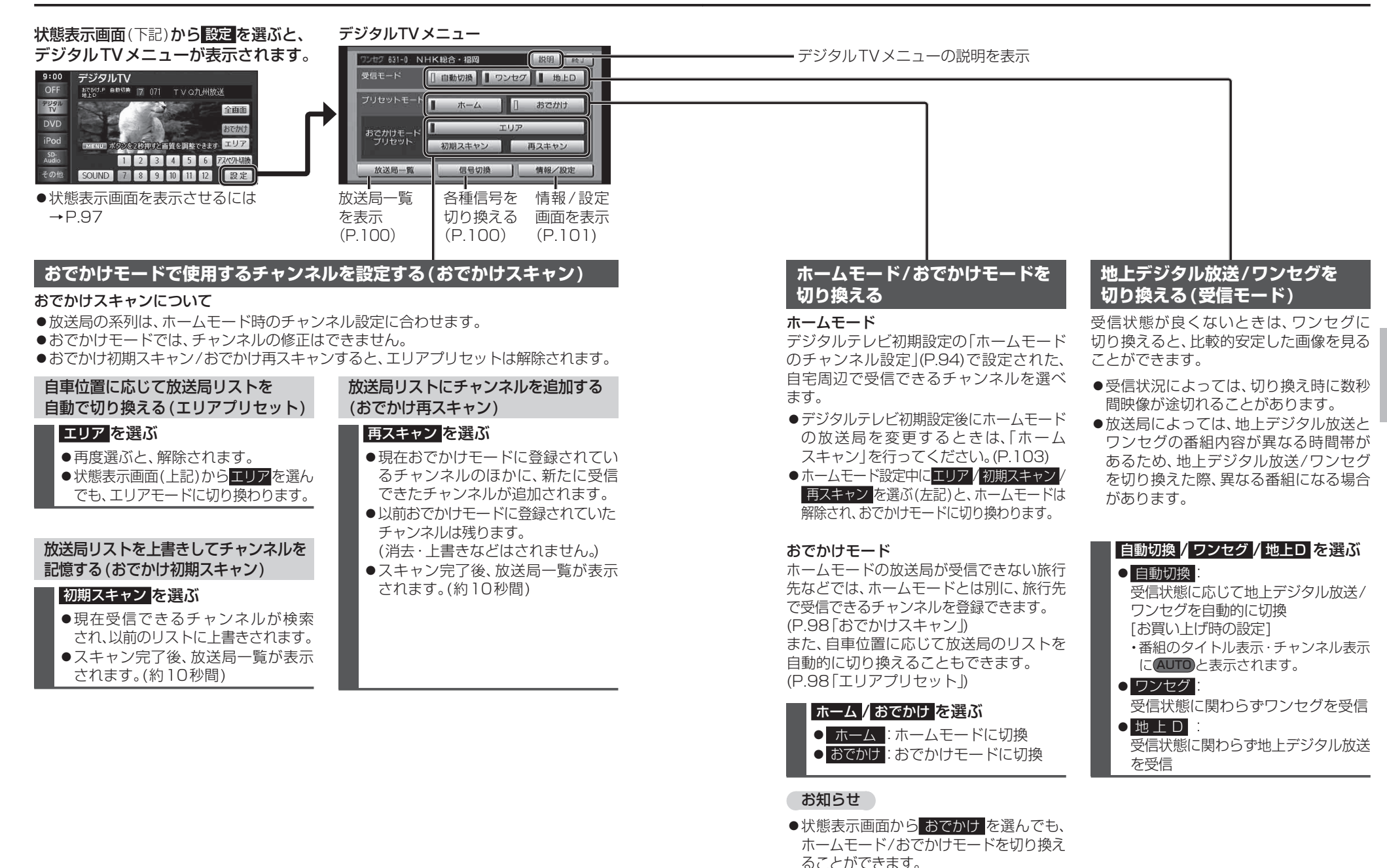

(選ぶごとに、切り換わります)

オーディオ地上デジタルTVを見る

### 地上デジタルTVを見る 🛲 250

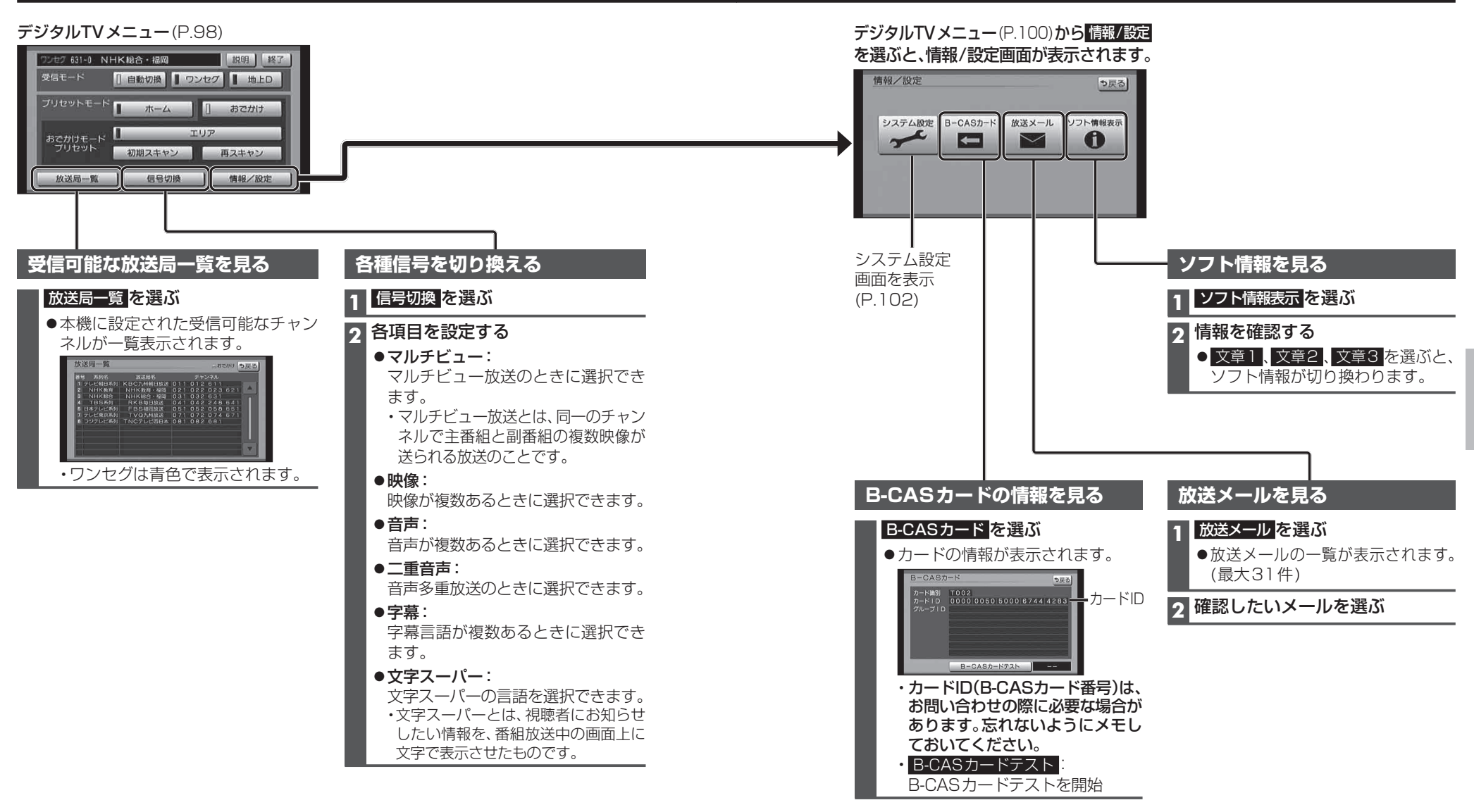

### 地上デジタルTVを見る 🛲 250

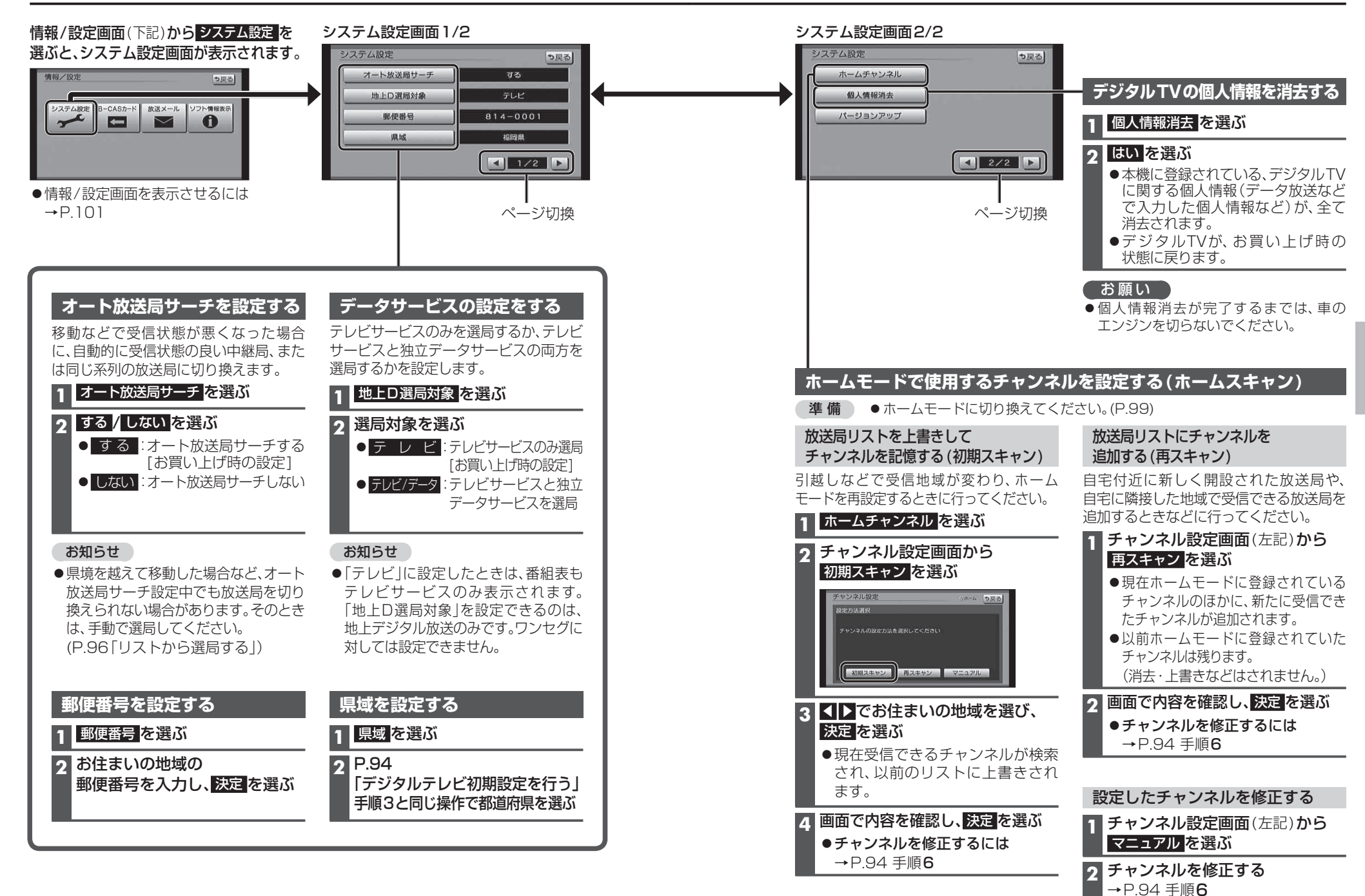

オ

3 決定を選ぶ

## ワンセグを見る 🛲 150

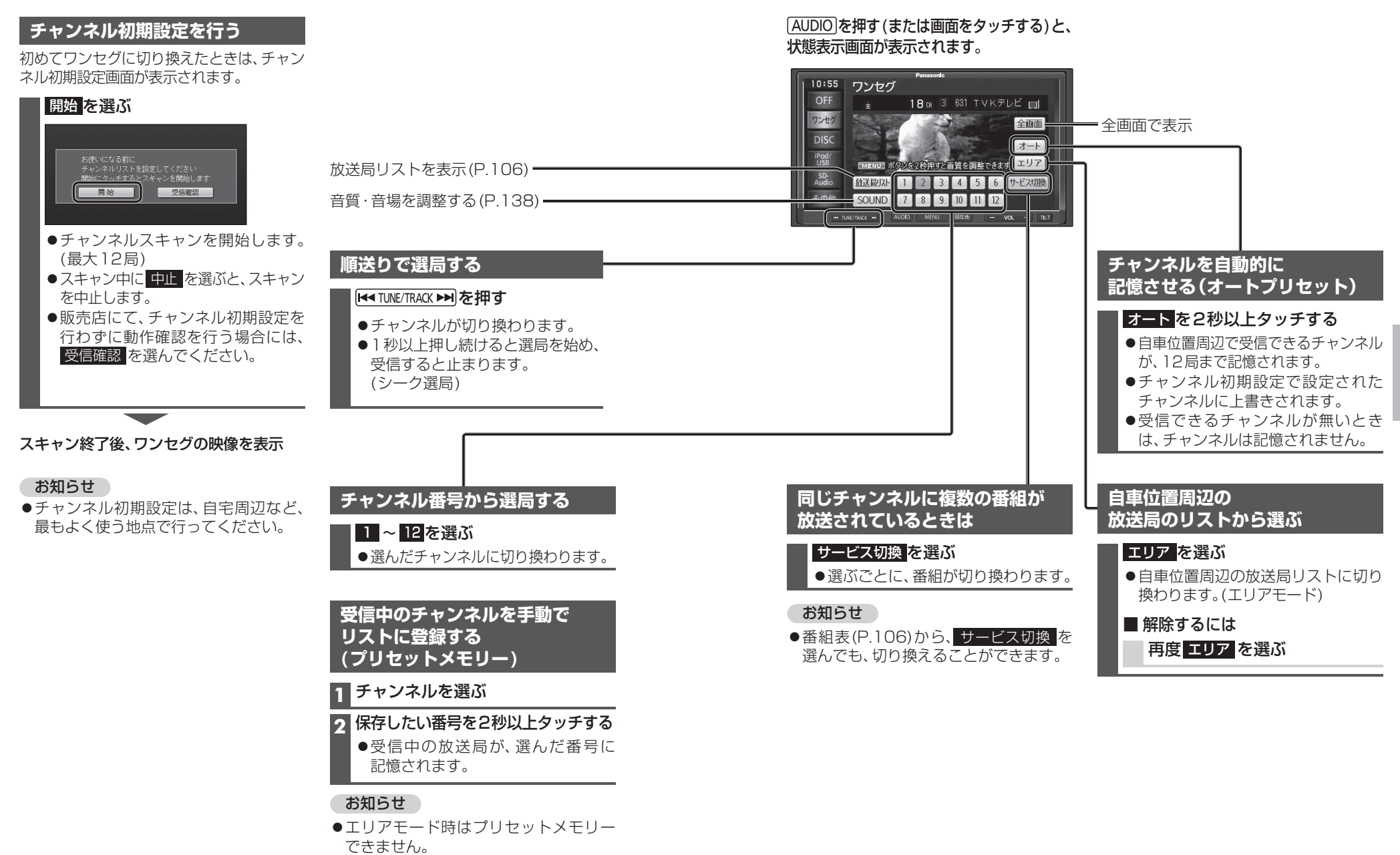

放送局リスト(P.106)からも登録できます。

オーデ

イオ

ワンセグを見る

緊急警報放送について

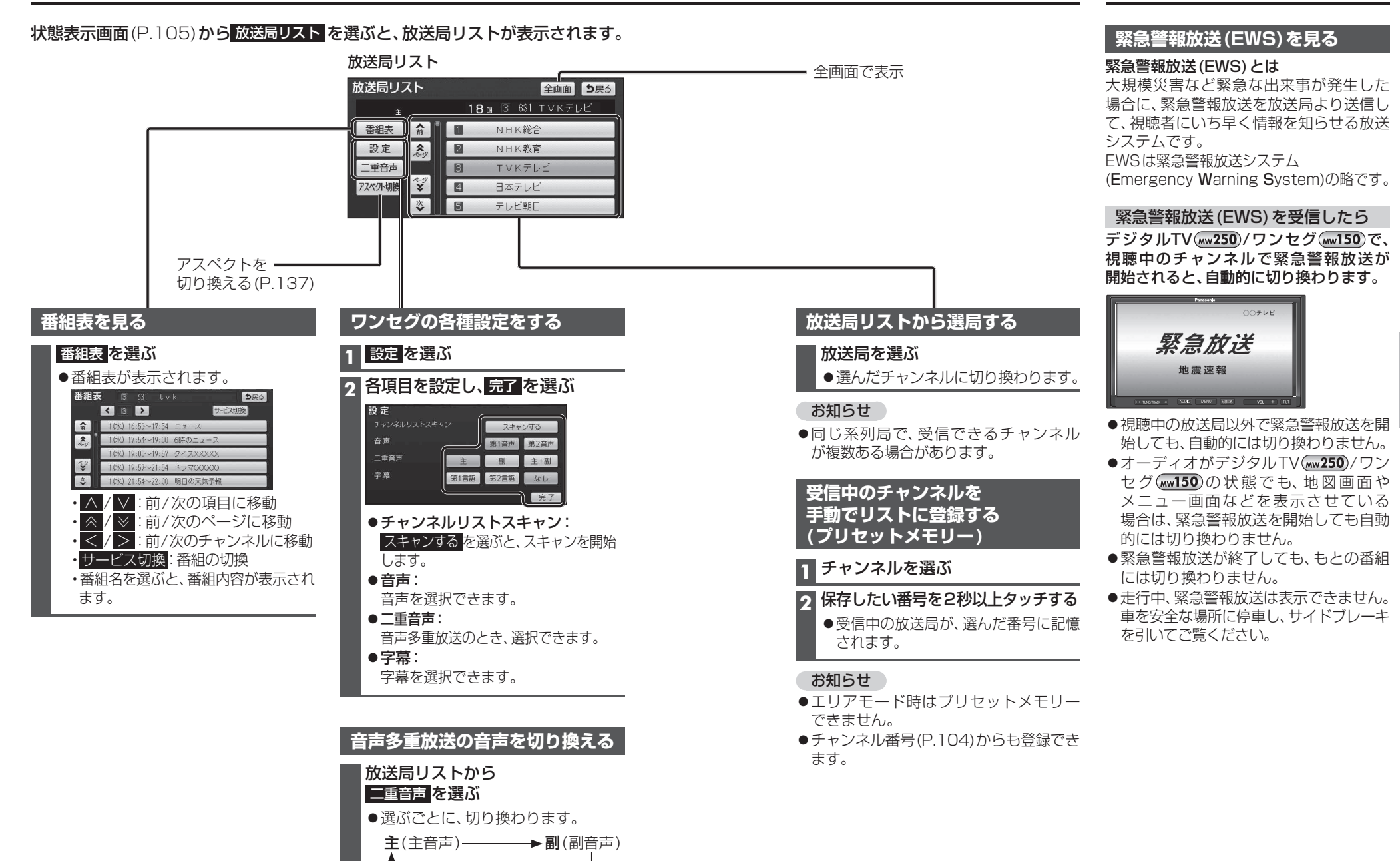

**主+副**(主音声+副音声) ◀-

ーディオ ワンセグを見る/緊急警報放送について

オ

#### ラジオ (FM/AM) を聞く ラジオ (FM/AM) に切り換えるには → P.92 「オーディオの種類を選ぶ」

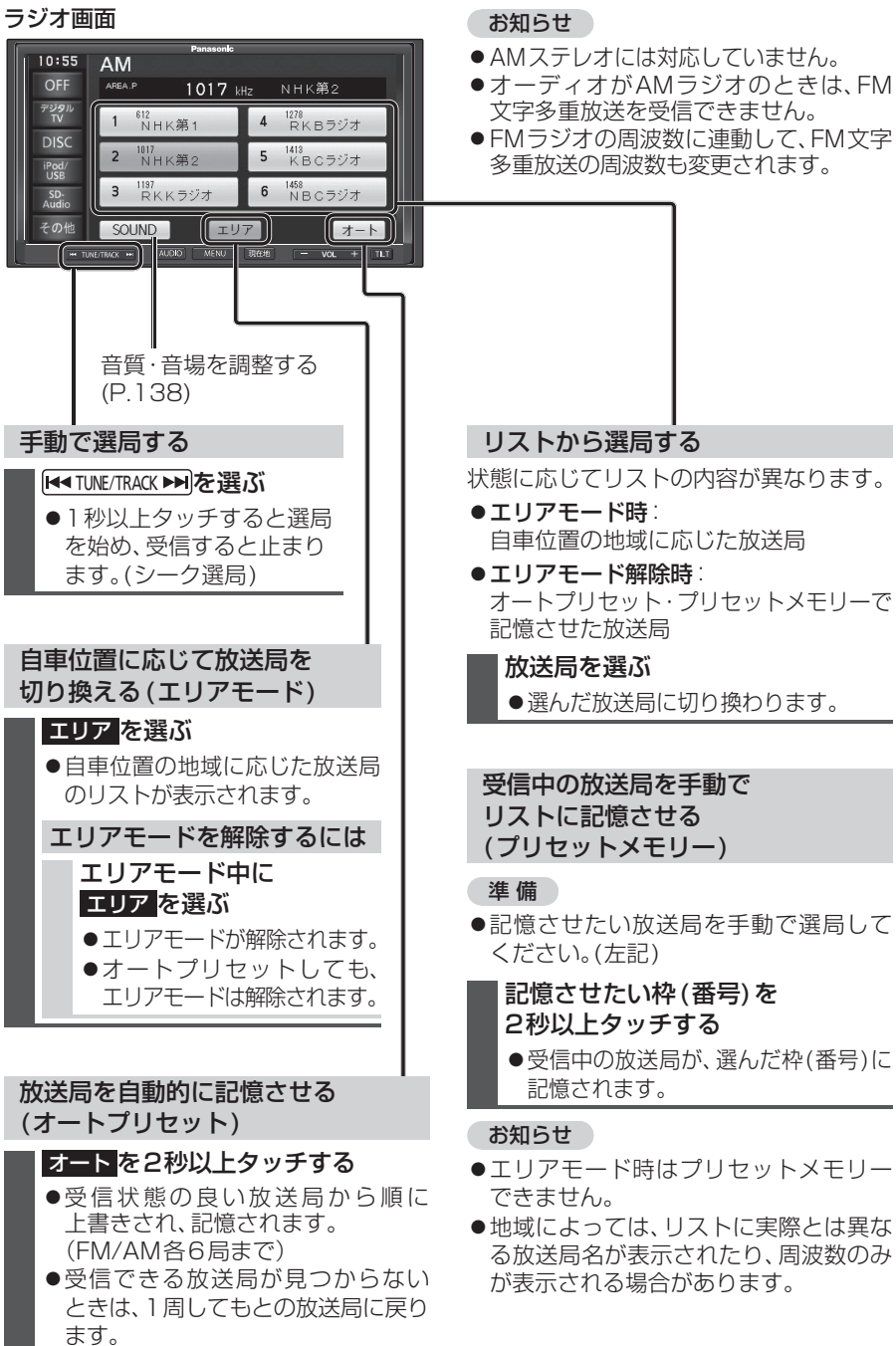

●オートプリセット中に オート を 選ぶと、オートプリセットを中止します。

| 多重放送の周波数も変更されます。                                                                                                    |
|----------------------------------------------------------------------------------------------------|
|                                                                                                    |
| リストから選局する                                                                                                    |
| 状態に応じてリストの内容が異なります。                                                                                                    |
| <ul> <li>●エリアモード時:</li> <li>自車位置の地域に応じた放送局</li> </ul>                                                                                                    |
| ●エリアモード解除時                                                                                                    |
| オートプリセット・プリセットメモリーで<br>記憶させた放送局                                                                                                    |
| 放送局を選ぶ                                                                                                    |
| ●選んだ放送局に切り換わります。                                                                                                    |
|                                                                                                    |
|                                                                                                    |
| 受信中の放送局を手動で<br>リストに記憶させる<br>(プリセットメモリー)                                                                                                    |
| 受信中の放送局を手動で<br>リストに記憶させる<br>(プリセットメモリー)<br>準備                                                                                                    |
| <ul> <li>受信中の放送局を手動で</li> <li>リストに記憶させる</li> <li>(プリセットメモリー)</li> <li>準備</li> <li>記憶させたい放送局を手動で選局してください。(左記)</li> </ul>                                                                                                    |
| <ul> <li>受信中の放送局を手動で<br/>リストに記憶させる<br/>(プリセットメモリー)</li> <li>準備</li> <li>記憶させたい放送局を手動で選局して<br/>ください。(左記)</li> <li>記憶させたい枠(番号)を<br/>2秒以上を知らする</li> </ul>                                                                                                    |
| <ul> <li>受信中の放送局を手動で<br/>リストに記憶させる<br/>(プリセットメモリー)</li> <li>準備</li> <li>記憶させたい放送局を手動で選局して<br/>ください。(左記)</li> <li>記憶させたい枠(番号)を<br/>2秒以上タッチする</li> <li>受信中の放送局が 遅んだ枠(番号)に</li> </ul>                                                                                                    |
| <ul> <li>受信中の放送局を手動で<br/>リストに記憶させる<br/>(プリセットメモリー)</li> <li>準備</li> <li>記憶させたい放送局を手動で選局して<br/>ください。(左記)</li> <li>記憶させたい枠(番号)を<br/>2秒以上タッチする</li> <li>●受信中の放送局が、選んだ枠(番号)に<br/>記憶されます。</li> </ul>                                                                                                    |
| <ul> <li>受信中の放送局を手動で<br/>リストに記憶させる<br/>(プリセットメモリー)</li> <li>準備</li> <li>記憶させたい放送局を手動で選局して<br/>ください。(左記)</li> <li>記憶させたい枠(番号)を<br/>2秒以上タッチする</li> <li>受信中の放送局が、選んだ枠(番号)に<br/>記憶されます。</li> </ul>                                                                                                    |
| <ul> <li>受信中の放送局を手動で<br/>リストに記憶させる<br/>(プリセットメモリー)</li> <li>準備</li> <li>記憶させたい放送局を手動で選局して<br/>ください。(左記)</li> <li>記憶させたい枠(番号)を<br/>2秒以上タッチする</li> <li>●受信中の放送局が、選んだ枠(番号)に<br/>記憶されます。</li> <li>お知らせ</li> <li>●エリアモード時はプリセットメモリー</li> </ul>                                                                                                    |
| <ul> <li>受信中の放送局を手動で<br/>リストに記憶させる<br/>(プリセットメモリー)</li> <li>準備</li> <li>記憶させたい放送局を手動で選局して<br/>ください。(左記)</li> <li>記憶させたい枠(番号)を<br/>2秒以上タッチする</li> <li>●受信中の放送局が、選んだ枠(番号)に<br/>記憶されます。</li> <li>お知らせ</li> <li>エリアモード時はプリセットメモリー<br/>できません。</li> </ul>                                                                                                    |
| <ul> <li>受信中の放送局を手動で<br/>リストに記憶させる<br/>(プリセットメモリー)</li> <li>準備</li> <li>記憶させたい放送局を手動で選局して<br/>ください。(左記)</li> <li>記憶させたい枠(番号)を<br/>2秒以上タッチする</li> <li>受信中の放送局が、選んだ枠(番号)に<br/>記憶されます。</li> <li>の数5</li> <li>の数5</li> <li>・</li> <li>・</li></ul> |
| <ul> <li>受信中の放送局を手動で<br/>リストに記憶させる<br/>(プリセットメモリー)</li> <li>準備</li> <li>記憶させたい放送局を手動で選局して<br/>ください。(左記)</li> <li>記憶させたい枠(番号)を<br/>2秒以上タッチする</li> <li>受信中の放送局が、選んだ枠(番号)に<br/>記憶されます。</li> <li>参信中の放送局が、選んだ枠(番号)に<br/>記憶されます。</li> <li>新知らせ</li> <li>エリアモード時はプリセットメモリー<br/>できません。</li> <li>地域によっては、リストに実際とは異な<br/>る放送局名が表示されたり、周波数のみ<br/>が表示される場合があります。</li> </ul>                                                                                                    |
| <ul> <li>受信中の放送局を手動で<br/>リストに記憶させる<br/>(プリセットメモリー)</li> <li>準備</li> <li>記憶させたい放送局を手動で選局して<br/>ください。(左記)</li> <li>記憶させたい枠(番号)を<br/>2秒以上タッチする</li> <li>受信中の放送局が、選んだ枠(番号)に<br/>記憶されます。</li> <li>シワドード時はプリセットメモリー<br/>できません。</li> <li>地域によっては、リストに実際とは異な<br/>る放送局名が表示されたり、周波数のみ<br/>が表示される場合があります。</li> </ul>                                                                                                    |

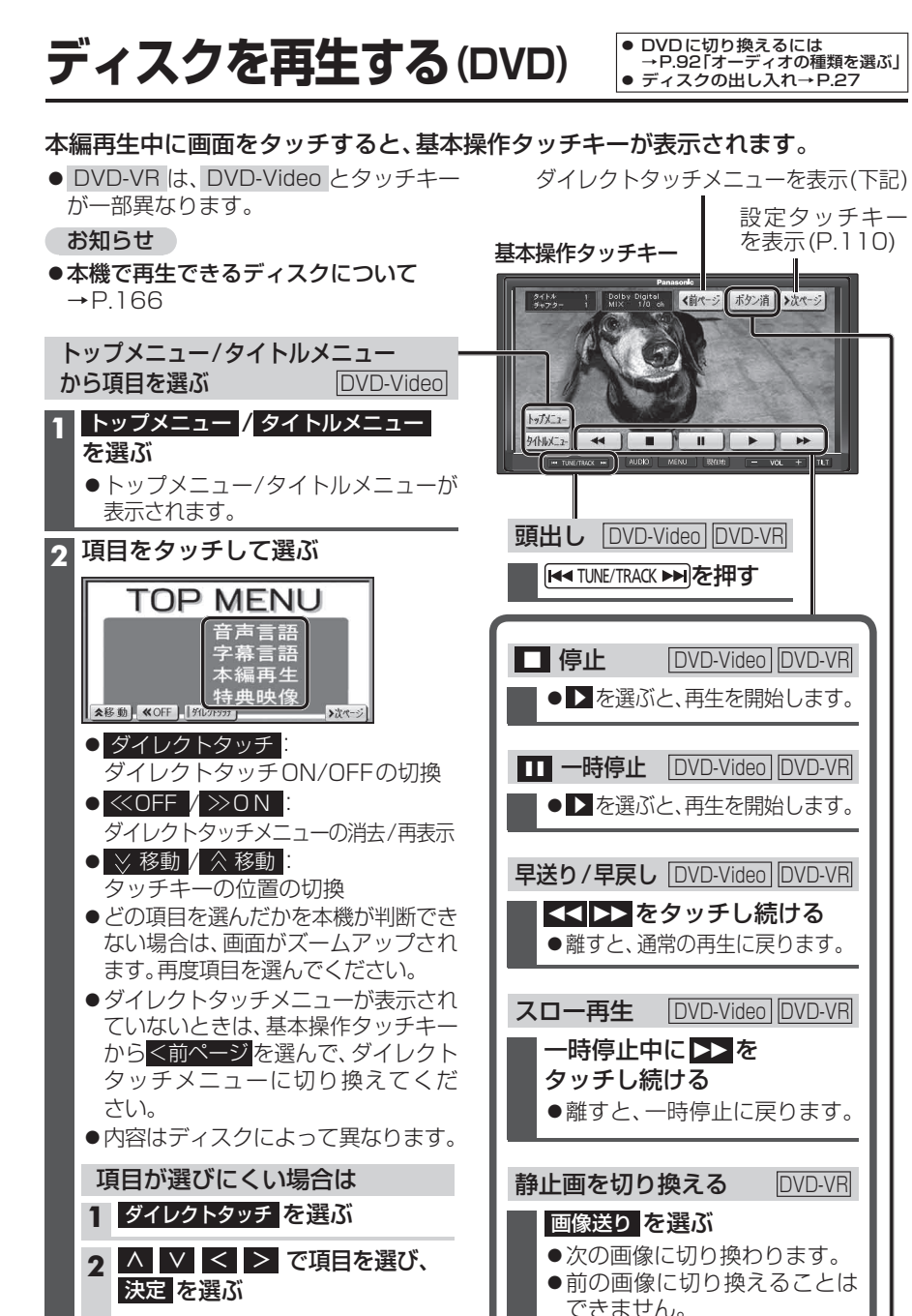

▲移動,《OFF, Managaranting (1)

TOP MENU

音声言語 之墓

本(決定)

Ď

タッチキーを消去 DVD-Video DVD-VR

●基本操作タッチキーを消去します。

ボタン消を選ぶ

### ディスクを再生する (DVD)

#### DVDの設定を変える

#### 基本操作タッチキー(P.109)から >次ページを選ぶと、設定タッチキーが表示されます。

設定タッチキー

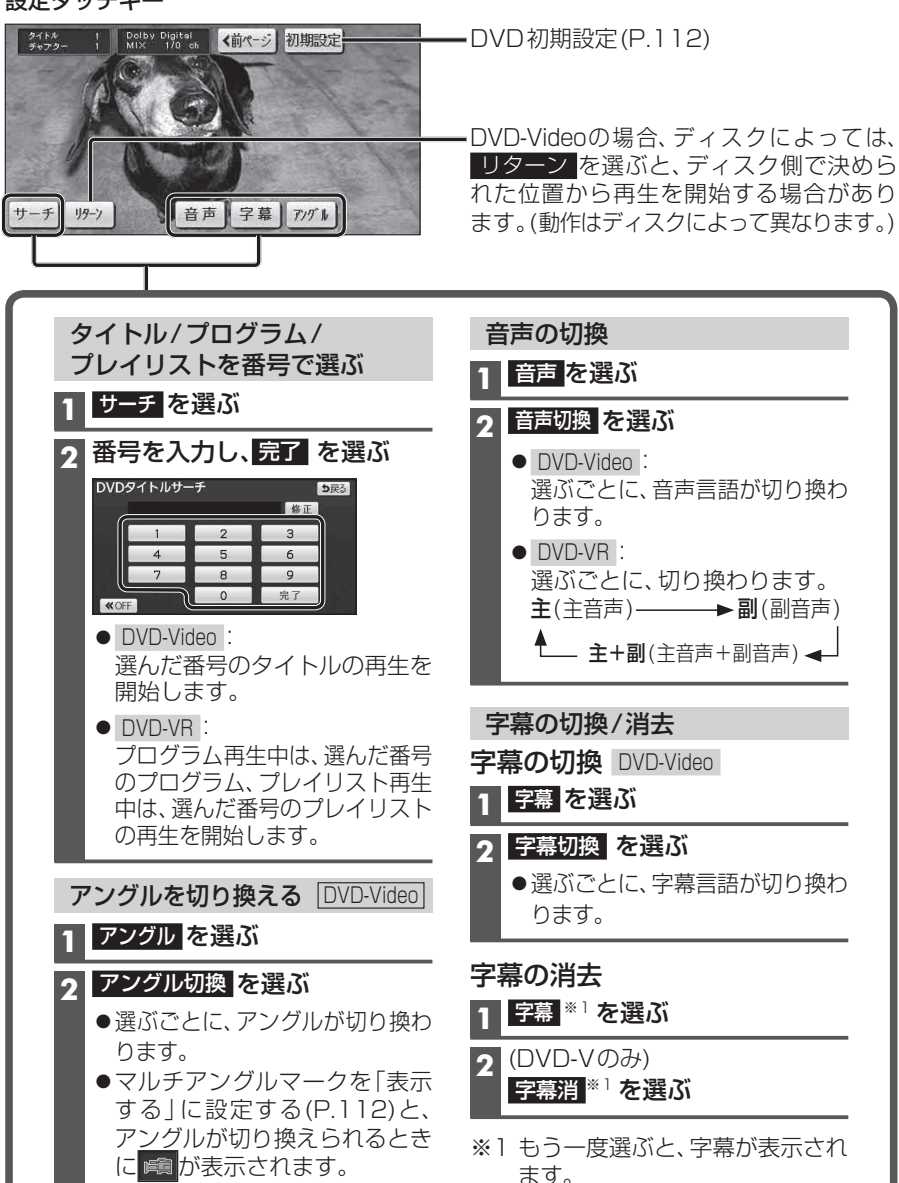

#### 状態表示画面について(DVD)

[AUDIO]を押すと、状態表示画面が表示されます。

● DVD-Video と DVD-VR では状態表示が異なります。

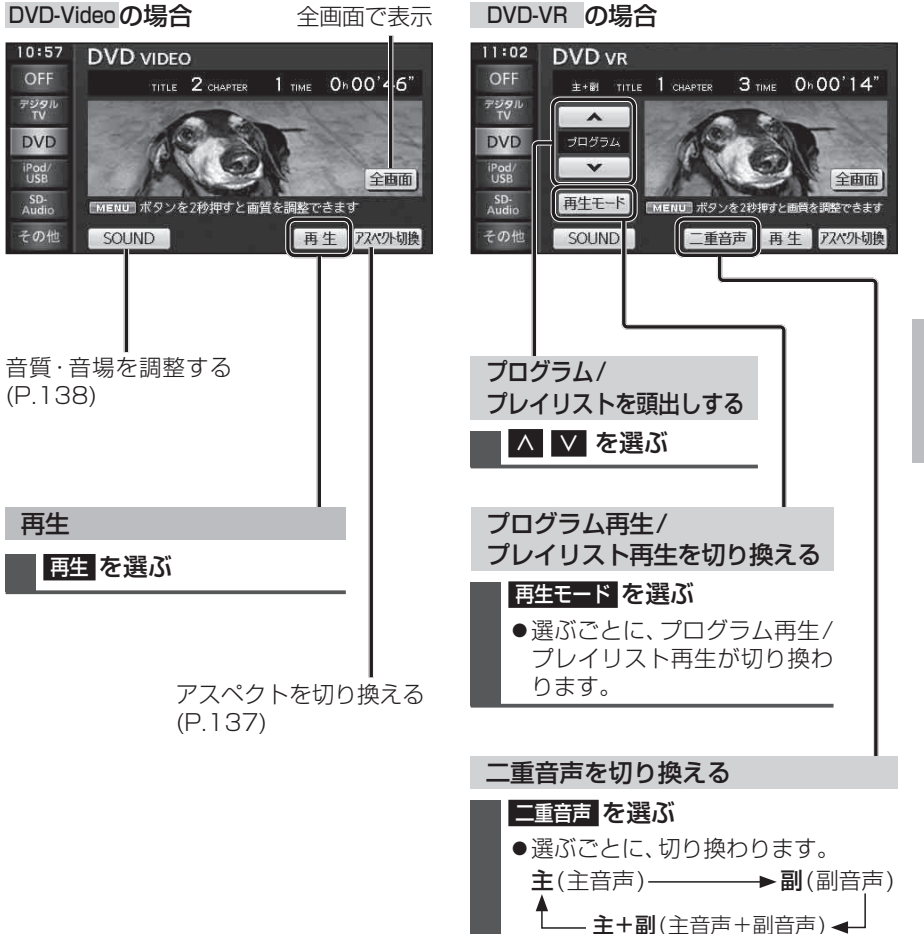

## ディスクを再生する (DVD)

| DVD初期設定                                                                                                    |             |                                                                         |                               |                                                                                                    |                                                                                                    |
|----------------------------------------------------------------------------------------------------|-------------|-------------------------------------------------------------------------|-------------------------------|----------------------------------------------------------------------------------------------------|----------------------------------------------------------------------------------------------------|
| 1 設定タッチキー (P.110)から                                                                                                    |             | 項目                                                                      | 操作                            |                                                                                                    |                                                                                                    |
|                                                                                                    |             | 音声言語を設定する                                                               | 音声<br>を選ぶ                     | <ul> <li>●「日本語」</li> <li>●「レーマン</li> <li>●「レーマン<td>●「スペイン語」<br/>●「その他」</td></li></ul> | ●「スペイン語」<br>●「その他」                                                                                                    |
| サーチ 19-7 首声 字幕 775 1                                                                                                    |             | 字募言語を設定する                                                               | 空墓を選ぶ                         | 「その他」を選んだ場合<br>言語コードを入力し、完了を選ぶ                                                                                                    |                                                                                                    |
| 2 各項目を設定する(右記)<br>初期設定1                                                                                                    |             |                                                                         |                               | DVD優先音声語(日・入力)       ● DVD 言語コード・         1001       修正         1       2         4       5         7       8         9       9                                                                                                    | 一覧表→P.184<br>≹                                                                                                    |
| 字章     日本遊       ソフトメニュー     日本海       マルチアングルマーク     表示       初期前限     8                                                                                                    |             | メニュー言語を設定する                                                             | ソフトメニュー<br>を選ぶ                |                                                                                                    |                                                                                                    |
| <ul> <li>● &gt;次ページ</li> <li>:次の項目を表示</li> </ul>                                                                                                    | 初期          |                                                                         |                               | ● 設定した言語かりVDに収録されていない場合や、DVD<br>などは、本機の設定どおりに再生されない場合があります                                                                                                    | に優先言語か設定されている場合<br>す。                                                                                                    |
| 初期設定 2 、「黄モジ 決定」<br>「 音声ダイナミックレンジ MAX                                                                                                    | 設<br>定<br>1 | マルチアングルマークを<br>表示する/しないを設定<br>する                                        | マルチアングルマーク<br>を選ぶ             | <ul> <li>●「表 示」…アングル切換が可能なときに、再生画面の</li> <li>●「非表示」…マルチアングルマークは表示されません。</li> </ul>                                                                                                    | 右上に 🙉 が表示されます。                                                                                                    |
| <ul> <li>■ 使用出り期後</li> <li>● く前ページ:前の項目を表示</li> <li>3 決定を選ぶ</li> <li>■ 音声ダイナミックレンジについて</li> <li>ノイズに埋もれてしまわない最小音と音割れしない最大音との音量差を圧縮する機能です。</li> <li>小さい音声が大音量の効果音などで消え</li> </ul> |             | 再生できるDVDを制限<br>する                                                       | 視聴制限<br>を選ぶ                   | <ul> <li>暗証番号(4桁)を入力し、完了を選ぶ</li> <li>● 修正: 1 文字削除</li> <li>●お買い上げ時は暗証番号が設定されていません。<br/>初めて視聴制限を設定するときに入力した4桁の番号が、暗証番号を設定して設定されます。</li> <li>●暗証番号を設定していない場合は、画面に「」と表示されます。</li> <li>●暗証番号を設定すると、視聴制限の設定を変更する際に暗証番号を入力する必要があります。</li> <li>●暗証番号を忘れた場合には、修正を10回選ぶと暗証番号を解除できます。</li> <li>● 告記番号をになおしてください。</li> </ul>                                                                                                    | 視聴制限レベルを選ぶ         1       2~7       8         子供向け       〇       〇         一般向け       ×       〇         成人向け       ×       ×         ○視聴可       ×       ○         ×       …       祖聴不可 |
|                                                                                                    | 20          | <b>音声ダイナミックレンジ</b><br>(左記) <b>の圧縮率を設定<br/>する</b><br>(ドルビーデジタル再生時<br>のみ) | <sup>音声ダイナミックレンジ</sup><br>を選ぶ | <ul> <li>●「MAX」</li></ul>                                                                                                    | 」<br>×<br>として推奨するモード<br>ごに近いモード                                                                                                    |
|                                                                                                    | が期設定2       | ワイドサイズDVD再生時<br>の映像サイズを設定する                                             | 映像出力切換<br>を選ぶ                 | <ul> <li>●「16:9(ワイド)」*1</li> <li>●「4:3(レターボックス)」</li> <li>●「4:3(パン&amp;スキャン)」</li> <li>※1 通常は「16:9(ワイド)」に設定してください。<br/>リヤモニターに4:3のモニターを接続した場合は</li> </ul>                                                                                                    | 設定を変更してください。                                                                                                    |
|                                                                                                    |             | DVD初期設定をお買い<br>上げ時の状態に戻す                                                | 初期状態に戻す<br>を選ぶ                | DVDの設定がお買い上げ時の状態に戻ります。                                                                                                    |                                                                                                    |

● CD・MP3/WMAに切り換えるには→P.92「オーディオの種類を選ぶ」
 ● ディスクの出し入れ→P.27

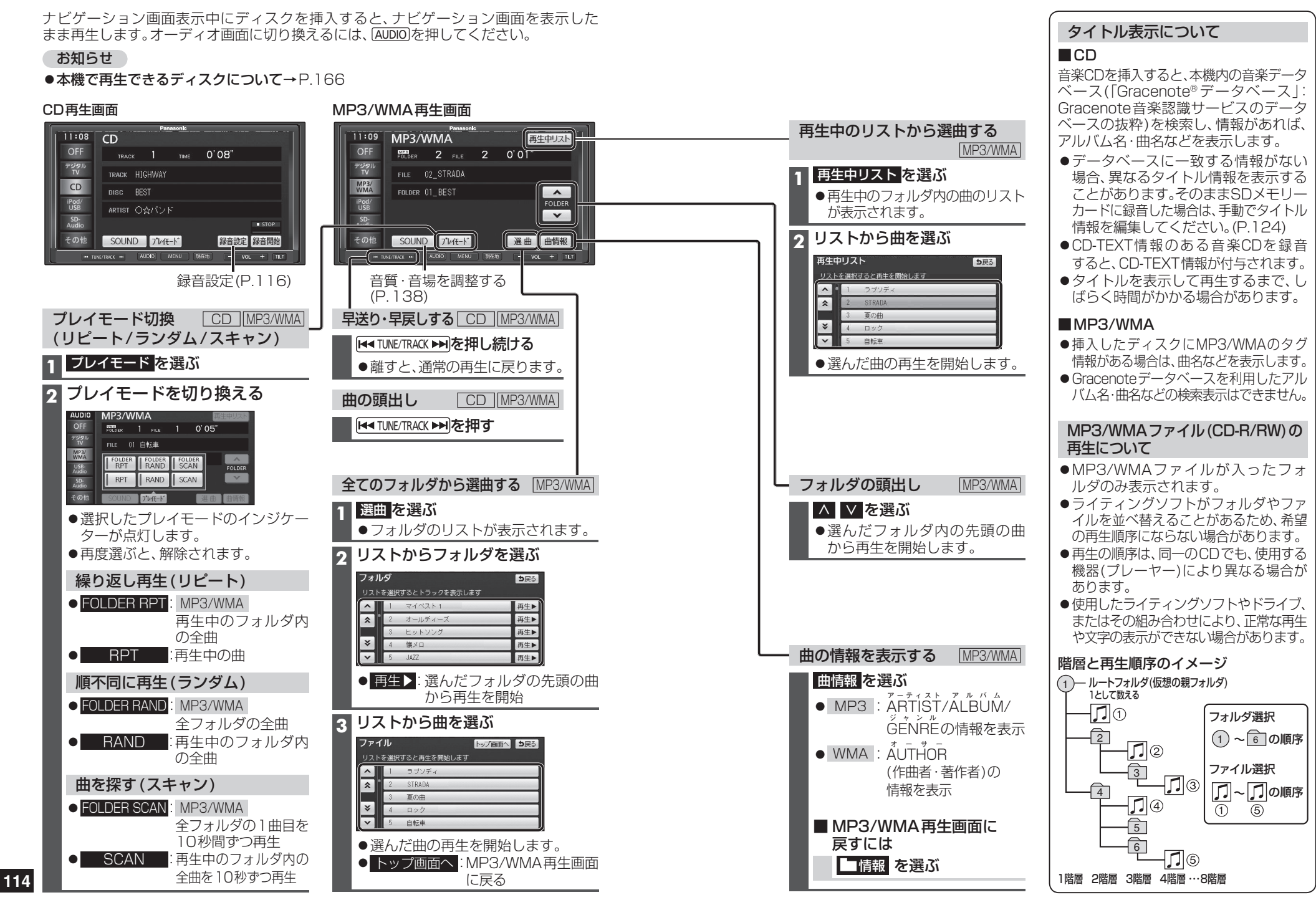

## SDメモリーカードに録音する

本機で音楽CDをSDメモリーカードに 録音し、再生することができます。

- ●本機への保存はできません。
- ●地図SDHCメモリーカードには録音できません。

#### 音楽CDの録音に関する設定

1 オーディオメニュー (P.28) から CD を選ぶ

### 2 録音設定を選ぶ

#### 3 ALL / SELECT を選ぶ

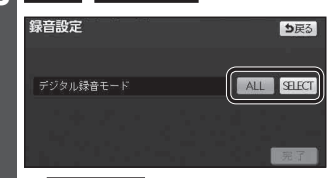

本機に録音していない曲を、自動的に 全て録音します。(CDダイレクト録音) [お買い上げ時の設定]

 ● SELECT : 曲を選んで録音します。(手動録音)

### 4 完了を選ぶ

#### お知らせ

●録音中/録音中断中は操作できません。 録音完了後または録音を停止(P.117) したあとに選んでください。

### 録音する

#### 音楽CDの録音について

- ●等倍速から2倍速で録音されます。本機の動作状態に応じて、速度は自動で切り換わります。
- ●電源を入れた直後は、録音できるまで約 15秒かかります。
- ●録音中にCD以外のオーディオ<sup>\*\*1</sup>や AUDIO OFFに切り換えても録音は継続 されます。
  - ・CD以外のオーディオに切り換えた状態 で録音しているときは、音楽CD再生の 音声は聞こえません。

・CDに戻ると、録音中の曲が再生されます。 ●SDオーディオ規格で、最大999曲、アル

- バム数は99まで保存できます。 ●アルバム/曲の情報は、Gracenoteデータ ベースから検索したタイトルが保存されます。
- ●Gracenoteデータベースにないタイト ル情報は、Gracenoteサーバーにアク セスして取得できます。(P.126)
- CD-TEXT情報のある音楽CDを録音 すると、CD-TEXT情報が付与されます。
- CD-R/RWに保存されたMP3/WMAファ イルは、録音できません。
- ●録音された音楽データが正しく再生されない(音飛びする)場合などは、いったん音楽データを消去(P.123)してから、再度録音してください。
- 録音したものは、オリジナルと音質が 異なる場合や、ノイズが発生する場合が あります。ご容赦ください。
   高温や低温は、発きできたい場合があり
- 高温や低温時は、録音できない場合があり ます。
- ※1 FM 、 AM 、 デジタルTV (xxx250)、
   交通情報 、 VTR のみ

本機で録音した音楽データは、SD-Jukeboxを使用してパソコンに保存で きます。当社サイトにてユーザー登録を 行うと、SD-Jukeboxを無償でダウン ロードできます。詳しくは、下記サイト をご覧ください。 http://panasonic.jp/car/fan/index. html

●「仮保証書 兼ユーザー登録ハガキ」 (別添付)でご登録された場合でも、 サイトでのご登録が必要です。

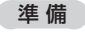

SDメモリーカードを本機に挿入してください。(P.25)
 ●音楽CDの録音に関する設定→P.116

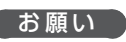

●録音中にエンジンを切ったり、SDメモ リーカードやCDを取り出す場合は、録音 を停止してください。

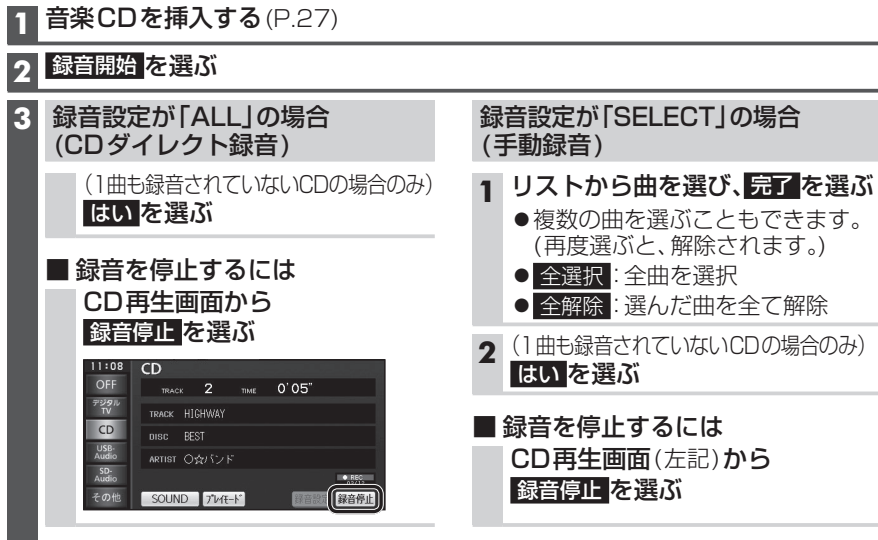

#### お知らせ

CD

TRACK HIGHWAY

SOUND 7"1/1E-1"

録音の進捗状況(1曲ごと)

DISC BEST

• • REC (REC)

11:08

OFF

デジタル TV

CD

USB-

SD-Audio

その他

●地図画面からも、録音の開始や停止ができます。(録音中断中はできません。)

録音状態表示について

ткаск 2 тіме 0'05"

#### CD録音時の制限について

- ●録音中に車のACCをOFFにすると、録音 は停止されます。\*<sup>4</sup>
- ●本機の動作が遅くなる場合があります。
- ●録音中は下記の操作ができません。
- ・録音中の曲以外の再生
- ・頭出し
- ・早送り /早戻し
- ・リピート /ランダム /スキャン
- ・録音設定
- ※4 録音を停止された曲のデータは破棄 されます。
- ※2 地図画面にも表示されます。

● "\$\$\\$\$ (PAUSE): 録音中断中\*2\*3

● **■ STOP** (STOP) : 録音停止中\*2

:録音中\*2

- ※3下記のオーディオに切り換えた場合、 録音が中断されます。
   ・SDオーディオ USBオーディオ iPod
   SDビデオ ワンセグ(m150)
  - 終了すると、自動的に録音が再開されます。

7 録首停止

る

## SDオーディオを再生する(SD-Audio)

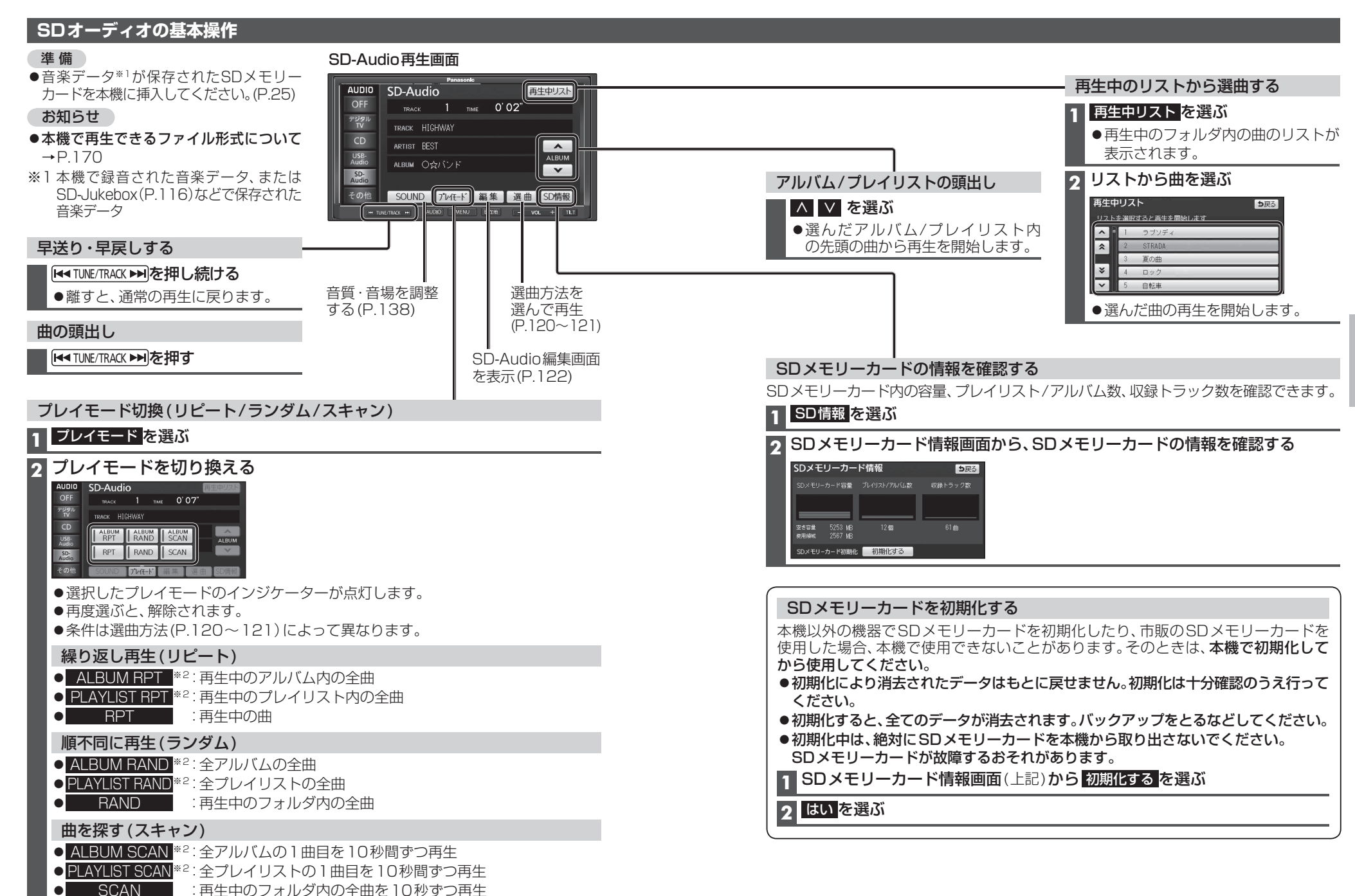

オ

### SDオーディオを再生する(SD-Audio)

#### 選曲方法を選んで再生する

SD-Audio再生画面(P.118)から選曲を選ぶと、選曲画面が表示されます。

| アルバム | ム アーティスト ジャンル プレイ | UZH ALL |
|------|-------------------|---------|
|      | TRACK 1           |         |
| *    | TRACK 2           |         |
|      | TRACK 3           |         |
| ¥    | TRACK 4           |         |
| ~    | TRACK 5           |         |

#### アルバムを選んで再生する(アルバム再生)

| アルノ | じんり | から過 | 選ぶ場 | 合 |
|-----|-----|-----|-----|---|
|     |     | \22 | >"  |   |

#### 1 アルバムを選ぶ

| 2 | リス  | トからアルバム           | な選ぶ     |
|---|-----|-------------------|---------|
|   | 選曲  |                   | り戻る     |
|   | アルバ | ム アーティスト ジャンル プレイ | UZF ALL |
|   |     | ALBUM 1           |         |
|   | \$  | ALBUM 2           |         |
|   |     | ALBUM 3           |         |
|   | ×   | ALBUM 4           |         |
|   |     | ALBUM 5           |         |

 選んだアルバムの先頭の曲から再生 を開始します。

#### ■アーティストから選ぶ場合 1 アーティスト を選ぶ

| 2 | リス                                                                                                    | トからア | ーティ | ストを選 | ß |
|---|----------------------------------------------------------------------------------------------------|------|-----|------|---|
|   | and the second second se |      |     |      |   |

| 迭曲   |                       | DB  |
|------|-----------------------|-----|
| 7111 | 「ム アーティスト」ジャンル プレイリスト | ALL |
|      | ARTIST 1              |     |
| *    | ARTIST 2              | _   |
|      | ARTIST 3              |     |
| ¥    | ARTIST 4              | _   |
| V    | ARTIST 5              |     |

 選んだアーティストのアルバムリスト が表示されます。

#### 3 リストからアルバムを選ぶ

| 選曲       |          | トップ画面へり戻る |
|----------|----------|-----------|
| 7-7421   | ARTIST 1 |           |
|          | ALBUM 1  |           |
| <b>^</b> | ALBUM 2  |           |
|          | ALBUM 3  |           |
| ×        | ALBUM 4  |           |
|          | ALBUM 5  |           |

 選んだアルバムの先頭の曲から再生 を開始します。

#### トップ画面へ: SD-Audio再生画面に

戻る

- ジャンルから選ぶ場合 1 ジャンルを選ぶ クリストからジャンルを選ぶ **5**戻る アルバム アーティスト ジャンル プレイリスト ALL ^ J-POP-ROCK \* POPS ROCK JAZZ ¥ V SOLL-R&E 選んだジャンルのアルバムリストが 表示されます。 ジャンル情報の無いアルバムは、 その他に分類されます。 3 リストからアルバムを選ぶ 選曲 トップ画面へり戻る ระวม JAZZ ALBUM 1 ALBUM 2 ALBUM 3 ALBUM 4
  - 選んだアルバムの先頭の曲から再生 を開始します。
     トップ画面へ:SD-Audio再生画面に

| _ | <u></u> . | OD-Auulo |
|---|-----------|----------|
|   |           | 戻る       |
|   |           |          |

#### お知らせ

✓ ALBUM 5

●同一のアルバムタイトルが複数存在する 場合は、録音日の古い順にリストが表示 されます。

#### | プレイリストを選んで再生する (プレイリスト再生) 準備

 プレイリストを作成してください。 (P.122)

### 1 プレイリスト を選ぶ

#### 2 リストからプレイリストを選ぶ

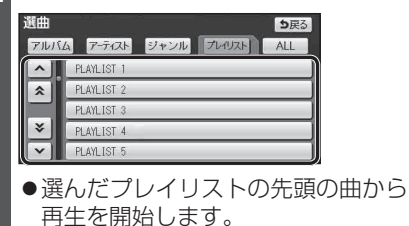

#### 全ての曲から選んで再生する (ALL再生)

#### 1 ALL を選ぶ

 SDメモリーカード内の全曲のリスト が表示されます。

#### 2 リストから曲を選ぶ

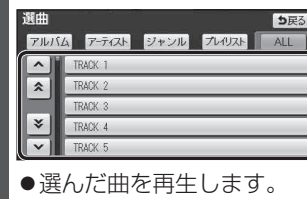

●録音日の古い順にリストが表示されます。

#### お知らせ

● SD-Jukeboxなどで作成したプレイリスト も再生できます。 オ

121

120

### SDオーディオを再生する (SD-Audio)

### プレイリストを編集する

#### SD-Audio再生画面(P.118)から編集を選ぶと、SD-Audio編集画面が表示されます。

 お知らせ
 ●SDオーディオの編集を行うと、ALL再生 (P.121)に切り換わります。

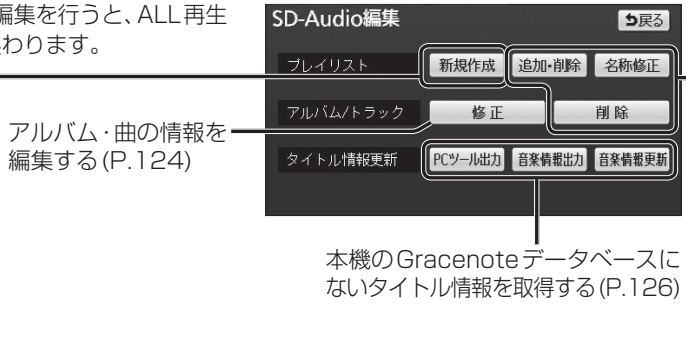

SD-Audio編集画面

#### プレイリストを作成する

SDメモリーカードに保存した曲の中から、目的に合わせて最大99のプレイリスト (ひとつのプレイリストあたり最大99曲)を作成できます。

| 1 SD-Audio編集画面(上記)から<br>新規作成を選ぶ                                                                                                    | 6 登録したい曲を選ぶ<br>●複数の項目を選ぶこともできます。                                                                                                    |
|----------------------------------------------------------------------------------------------------|----------------------------------------------------------------------------------------------------|
| <ul> <li>2 名称を入力して、完了を選ぶ</li> <li>● 全角16文字(半角32文字)まで</li> <li>● 文字入力のしかた→P.164</li> </ul>                                                                                              | <ul> <li>(円度速かと、解除されより。)</li> <li>● 全選択: 全曲を選択</li> <li>● 全解除: 選んだ曲を全て解除</li> <li>7 登録候補を確認して、登録を選ぶ</li> </ul>                                 |
| <ul> <li>3 表示するリストを選ぶ</li> <li>アルバム:アルバムをリスト表示</li> <li>アーティスト</li> <li>ジャンル:ジャンルをリスト表示</li> <li>ブレイリスト:プレイリストを表示</li> <li>ALL:</li> <li>全ての曲をリスト表示<br/>(→手順6へ)</li> </ul>             | <ul> <li>8 続けて曲を追加する場合</li> <li>はいを選ぶ</li> <li>● 手順3から同じ操作を繰り返します。</li> <li>登録を完了する場合</li> <li>いいえを選ぶ</li> <li>● SD-Audio編集画面に戻ります。</li> </ul> |
| <ul> <li>4 (アーティスト/ジャンルを選んだ場合)</li> <li>登録したい曲のアーティスト/<br/>ジャンルを選ぶ</li> <li>●選んだアーティスト/ジャンルの<br/>アルバムリストが表示されます。</li> <li>5 リストからアルバム/プレイリスト<br/>を選ぶ</li> <li>●曲リストが表示されます。</li> </ul> |                                                                                                    |

| プレイリストに曲を追加する                                                             | アルバム/曲を削除する                                          |
|---------------------------------------------------------------------------|------------------------------------------------------|
| 1 追加・削除を選ぶ                                                                | 本機で録音したアルバム、曲を選んで削除                                  |
| 2 プレイリストを選ぶ                                                               | <ul> <li>●一度消去するともとに戻せません。消去は</li> </ul>             |
| 3 トラックを追加を選ぶ                                                              | 十分確認のうえ行ってください。<br>● 消去中はエンジンを切らないでください。             |
| 4 P.122 「プレイリストを作成する」                                                     | 本機が正しく動作しなくなる場合があります。                                |
| 手順3~8と同じ操作で囲を追加する                                                         | 1 SD-Audio編集画面(P.122)から<br>アルバム/トラックの<br>アルズム/トラックの  |
| プレイリストの曲を削除する                                                             | 2 表示するリストを選ぶ                                         |
| プレイリストから曲を消去しても、アルバッからは消去されません。                                           | ● ア ル バ ム:アルバムをリスト<br>まデ                             |
| 1<br>追加·削除<br>を選ぶ                                                         | る//<br>● アーティスト<br>:アーティスト名を                         |
| 2 プレイリストを選ぶ                                                               | リスト表示<br>● ジャンル:ジャンルをリスト                             |
| 3<br>トラックを削除<br>を選ぶ                                                       | 表示                                                   |
| 4 リストから曲を選び、削除を選ぶ                                                         | 3 (アーティスト/ジャンルを選んだ場合)                                |
| ●複数の項目を選ぶこともできます。                                                         | アーティスト/ジャンルを選ぶ                                       |
| ● <u>全選択</u> :全曲を選択                                                       | <ul> <li>●アルバムのリストが表示されます。</li> </ul>                |
| <ul> <li>●               ▲             新除: 選んだ曲を全て解除          </li> </ul> | 4 リストからアルバムを選ぶ                                       |
|                                                                           | <ul> <li>アルバムのタイトル情報が表示<br/>されます。</li> </ul>         |
| プレイリストを削除する                                                               | 5 アルバムを削除する場合                                        |
| 1 追加·削除 を選ぶ                                                               | 1 このアルバムを削除を選ぶ                                       |
| 2 プレイリストを選ぶ                                                               | 2 はいを選ぶ                                              |
| 3 このプレイリストを削除を選ぶ                                                          | 曲を削除する場合                                             |
| <b>4</b> はいを選ぶ                                                            | トラックを削除を選ぶ                                           |
| プレイリストの名称を変更する                                                            | →左記 フレイリストの曲を削除<br>する」手順4へ                           |
| 1 SD-Audio編集画面(P.122)から                                                   | +> km > 11                                           |
|                                                                           | <ul> <li>あ知りて</li> <li>●木機で録音した音楽デー々以外は削除</li> </ul> |
|                                                                           | できません。                                               |
| 3 石(小でヘノリレ C、元] で 迷い<br>● 全角 16 文字(半角 32 文字)まで                            | ● 消去しに曲かノレイリスト(P.122)に<br>登録されている場合は、プレイリスト          |
| <ul> <li>●文字入力のしかた→P.164</li> </ul>                                       | からも消去されます。                                           |
|                                                                           |                                                      |

### SDオーディオを再生する(SD-Audio)

| アルバム・曲の情報を編集する                                                                                                    |              |                                                                   |                                                                   |                         |                                                   |             |                  |
|----------------------------------------------------------------------------------------------------|--------------|-------------------------------------------------------------------|-------------------------------------------------------------------|-------------------------|---------------------------------------------------|-------------|------------------|
| <b>1</b> SD-Audio編集画面(P.122)から                                                                                                    |              | 項目                                                                |                                                                   | 操作                      |                                                   |             |                  |
| 2 アルバム/トラックの <u>修正</u> を選ぶ<br>2 アルバムを探す                                                                                                    |              | アルバム名を変更する                                                        | アルバムを選ぶ                                                           | アルバム名を入力し<br>●全角16文字(半) | ん <mark>完了</mark> を選ぶ<br>勇32文字)まで                 | :           | 完了<br>を選ぶ        |
| アルバムから探す場合<br>アルバム を選ぶ                                                                                                    | アルバムの情報を編集する | アルバムのアーティスト名を変更する                                                 | アルバムアーティスト<br>を選ぶ                                                 | マニュアル入力する<br>を選ぶ        | <b>アーティスト名を入力</b><br><b>完了を選ぶ</b><br>●全角16文字(半角32 | し、<br>2文字)  | 完了<br>を選ぶ        |
| アーティスト名から探す場合 1 アーティスト を選ぶ                                                                                                    |              |                                                                   |                                                                   | リストから選択する<br>を選ぶ        | まで<br>リストからアーティストな                                | を選ぶ         |                  |
| 2 リストからアーティストを選ぶ                                                                                                    |              | アルバムのジャンルを変更する                                                    | ジャンル を選ぶ                                                          | アルバムのジャンル               | を選ぶ                                               |             | 完了               |
| ジャンルから探す場合 1 ジャンルを選ぶ 2 リストからジャンルを選ぶ                                                                                                    |              | Gracenote データベースを使って、<br>タイトル情報を取得する<br>●アルバムと曲のタイトル情報が<br>再新されます | <b>アルバム情報再更新</b> を選ぶ<br>●本機や、タイトル情報を<br>保存したSDメモリー<br>カード内のデータベーフ | (複数の候補がある)<br>リストからアルバム | 場合のみ)  登<br>名を選ぶ  選び                              | 録<br>を<br>ぶ | を選ふ<br>完了<br>を選ぶ |
| 3 アルバムの情報を編集する場合<br>アルバムを選ぶ→右記へ                                                                                                    |              | ビ新されなり。<br>(アルバムまたは曲のどちらか<br>一方に、タイトル情報を反映させる<br>ことはできません。)       | からタイトル情報を再取<br>得します。                                              |                         |                                                   |             |                  |
| ●アルバム修正画面が表示されます。<br>アルバム修正 <b>1</b> 000                                                                                                    |              |                                                                   |                                                                   |                         |                                                   |             |                  |
| アルバム<br>スレンデム ALBUM 1<br>アルバムアーティスト ARTIST 1                                                                                                    | ш            |                                                                   |                                                                   |                         |                                                   |             |                  |
| ジャンル Pars-Rock                                                                                                    | 回し           | 田名を変更する                                                           | トラックを選ぶ                                                           | ■名を人力し、完了 ●全角16文字(半角)   | <b>を選ぶ</b><br>月32文字)まで                            | ;           | 完了<br>を選ぶ        |
| トラック物正アルバム情報再更新 売子                                                                                                    | 報を           | 曲のアーティスト名を変更する                                                    | トラックアーティスト<br>を選ぶ                                                 | マニュアル入力する を選ぶ           | アーティスト名を入力し                                       | J.          | 完了<br>を選ぶ        |
| 田の情報を編集する場合<br>1 アルバム修正画面(上記)から                                                                                                    | 編集           |                                                                   |                                                                   |                         | ●全角16文字(半角32<br>まで                                | (文字)        | 2,23             |
| トラック修正を選ぶ                                                                                                    | する           |                                                                   |                                                                   | リストから選択する               | リストからアーティストな                                      | を選ぶ         |                  |
| <b>2 曲を選ぶ→</b> 右記へ                                                                                                    |              |                                                                   |                                                                   | を選ぶ                     |                                                   |             |                  |
| <ul> <li>トフック修正</li> <li>トラック修正</li> <li>トラック</li> <li>トラック</li></ul> |              |                                                                   |                                                                   |                         |                                                   |             |                  |

### お知らせ

- ●本機で録音した音楽データ以外は編集 できません。
- ●手動で編集したアルバム・曲の情報は、 Gracenoteデータベースには反映され ません。

#### 本機のGracenote®データベースにないタイトル情報を取得する

新譜などGracenoteデータベースにないタイトルの情報を、Gracenoteサーバーに アクセスして取得できます。

#### ■タイトル検索ソフトの動作環境

• OS :

Windows® 98 SE/Windows® Me/ Windows® 2000 Professional Service Pack 4/Windows® XP(Home/ Professional) Service Pack 3/ Windows Vista®(Ultimate/Business/ Home Basic/Home Premium) Service Pack 1/Windows® 7(Ultimate/ Professional/Home Premium)

#### • CPU :

Intel MMX Pentium 266 MHz以上 (推奨Pentium II 300 MHz以上)

- ●メモリ:
- 64 MB以上(推奨128 MB以上) ●HDD:

200 MB以上の空き容量

- ●インターネット接続環境: 推奨64 kbps以上
- ●ディスプレイ/ビデオボード: 解像度 推奨800×600ピクセル 表示色 推奨65 000色以上
- ●その他:

SDメモリーカードリーダー/ライターと、 空き容量が4 MB以上のSDメモリーカード が別途必要です。

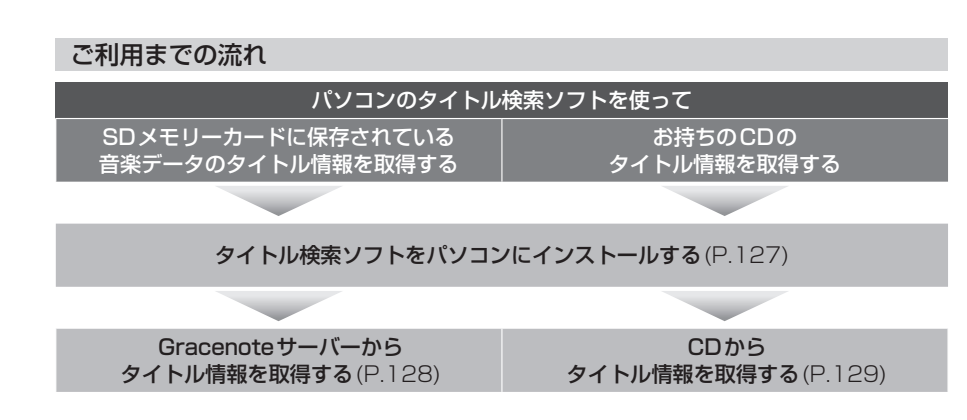

#### お知らせ

- ●タイトル検索ソフトは、必ず本機の PCツール出力(P.127)で保存される STFinder.exeを使用してください。
- ●タイトル検索ソフトについては、PC ツール出力(P.127)時に保存される テキストファイル(README.TXT)も 併せてご覧ください。

#### タイトル検索ソフトをパソコンにインストールする

#### 準備

●SDメモリーカードを本機に挿入してください。(P.25)

#### 本機での操作 SD-Audio 再生画面 (P.118) から 編集を選ぶ PCツール出力 を選ぶ ●SDメモリーカードに、タイトル検索 ソフト(STFinder.exe)と管理情報 (REGIST.DAT)、テキストファイル (README.TXT)が保存されます。 出力先フォルダ: **PRIVATE¥CUSTOM** 3 SDメモリーカードを 本機から取り出す **A** パソコンでの操作 取り出したSDメモリーカードを さい。 パソコンに挿入し、パソコン内の 任意のフォルダにコピーする ●タイトル検索ソフト(STFinder.exe)と 管理情報(REGIST.DAT)は、必ず同じ フォルダに保存してください。 ●初めて利用する場合は、管理者 (Administratorsのメンバー)として Windowsにログオンしてください。 管理者権限がないと利用できません。 (Windows Vista<sup>®</sup>/Windows<sup>®</sup> 7では 管理者権限がなくても利用可能です。) 5 コピーしたタイトル検索ソフトの アイコンをダブルクリックする ●タイトル検索ソフトが起動します。 8 [設定」を選ぶ 6 [接続設定」を選ぶ

#### 7 Internet Explorerをお使いの場合 [Internet Explorerの設定を 使用する」にチェックする Internet Explorer以外のブラウザ をお使いの場合 「Internet Explorerの設定を 使用する のチェックを解除し、 各種項目(下記)を設定する ●「LAN 接続を使用」 LAN接続の場合にチェックします。 ●「ダイヤルアップ接続を使用」 ダイヤルアップ接続の場合に チェックし、接続先を選んでくだ 「タイトル取得の完了時に回線 を自動で切断」 タイトル取得完了時に、自動的に 回線を切断する場合にチェック します。 ●「プロキシサーバーを使用」 プロキシサーバーを使用する場合 にチェックし、サーバーのアドレス とポート番号を入力してください。 ●インターネット接続設定の詳細に ついては、ご契約のプロバイダに お問い合わせください。

0

#### 本機のGracenote®データベースにないタイトル情報を取得する(続き) Gracenoteサーバーからタイトル情報を取得する 進備 ●タイトル検索ソフトをパソコンにインストールしてください。(P.127) ● SDメモリーカードを本機に挿入してください。(P.25) ■ Gracenote サーバーにアクセスして ■ 取得したタイトル情報を更新する (本機での操作) タイトル情報を取得する SD-Audio再生画面(P.118)から 14 本機での操作) 6 パソコンでの操作 編集を選ぶ 取り出したSDメモリーカードを 取り出したSDメモリーカードを 本機に挿入する 2 音楽情報出力 を選ぶ パソコンに挿入する 15 SD-Audio再生画面(P.118)から ●PCツール(P.127)を一度も出力し 7 パソコンのタイトル検索ソフトを 編集を選ぶ ていない場合は、出力確認画面が表示 1 パソコン されます。はいを選んでください。 | 起動し、「参照」を選ぶ 16 音楽情報更新 を選ぶ PCツールがSDメモリーカードに 8 SDメモリーカードに保存した 保存されます。 17 はいを選ぶ 「EXPORT.DAT」を選び、 3 タイトル情報を取得したい タイトル情報が更新されます。 「開く」を選ぶ クタイトル アルバムを選び、完了を選ぶ ● 「FileからCDDB検索」を選ぶ お知らせ ● 複数のアルバムを選ぶこともできます。 3 パソコン ● Gracenote サーバーにアクセスし、 ●タイトル情報を更新したSDメモリー (再度選ぶと、解除されます。) 検索を開始します。 カードを本機に挿入していない場合、 ●タイトル無し全選択 ●モデム接続の場合は、ダイヤルアップ 更新した情報は表示されません。 4 CDを挿 タイトルが付与されていないアルバム 接続の確認画面が表示されます。 を全て選択 5 [CDから 接続先、ユーザー名、パスワードを入力 全て解除 してください。 選んだアルバムを全て解除 6 (複数の修 10 (複数の候補がある場合のみ) はいを選ぶ 4 アルバム名を選び、「選択」を選ぶ 7 ダウンロ ● SDメモリーカードに、取得するため | ダウンロードが完了したら の情報が保存されます。 [保存]を選ぶ ・出力先フォルダ: 8 タイトル PRIVATE¥CUSTOM ●「EXPORT.DAT」と同じ階層に、取得 ・ファイル名: EXPORT.DAT したタイトル情報が保存されます。 (ファイル名:import.dat) 5 SDメモリーカードを ● 必ずSDメモリーカードの 本機から取り出す 「PRIVATE¥CUSTOM」フォルダ 9 OK を選 に保存してください。 10 本機での操作) 12 OK を選ぶ 12 SDメモリーカードを

パソコンから取り出す

#### CDからタイトル情報を取得する

パソコンにインストールしたタイトル検索 ソフトを使って、お持ちのCDからタイトル 情報を取得できます。取得したタイトル 情報を更新すると、CDを録音する際、 タイトル情報を付与できます。

#### 準備

●タイトル検索ソフトをパソコンにイン ストールしてください。(P.127)

| パソコンでの操作               |
|------------------------|
| SDメモリーカードを             |
| パソコンに挿入する              |
| タイトル情報を取得したいCDを        |
| パソコンに挿入する              |
| パソコンのタイトル検索ソフトを        |
| 起動する                   |
| CDを挿入したドライブを選ぶ         |
| 「CDからCDDB検索」を選ぶ        |
| (複数の候補がある場合のみ)         |
| アルバム名を選び、「選択」を選ぶ       |
| ダウンロードが完了したら           |
| 「保存」を選ぶ                |
| タイトル情報の保存先を選び、         |
| 「OK」を選ぶ                |
| ●必ずSDメモリーカードの「PRIVATE¥ |
| CUSTOM」フォルダに保存してください。  |
| OK を選ぶ                 |

取得したタイトル情報を本機に

保存する(左記 手順14~17)

## iPodを再生する

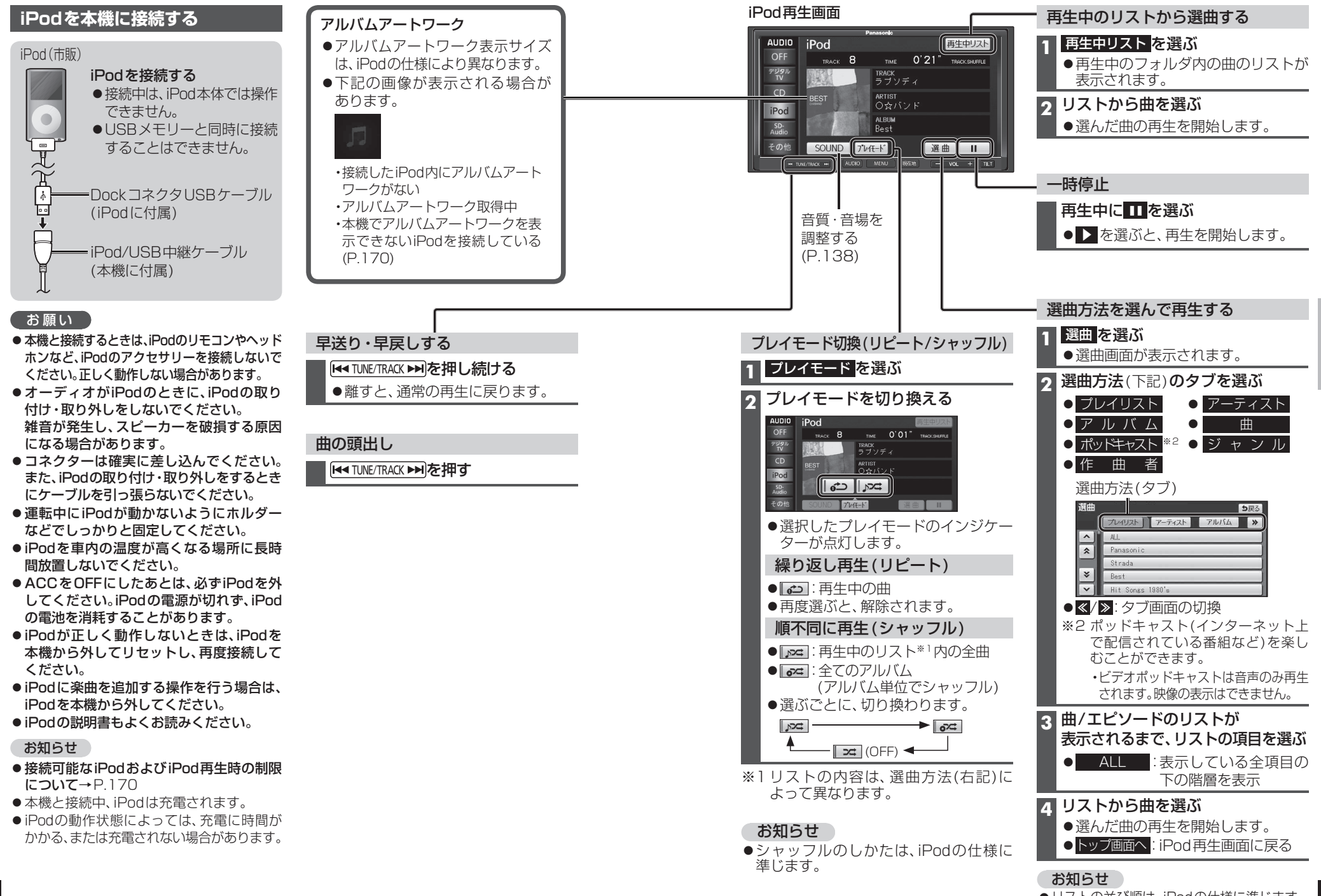

## USBオーディオを再生する(USB-Audio)

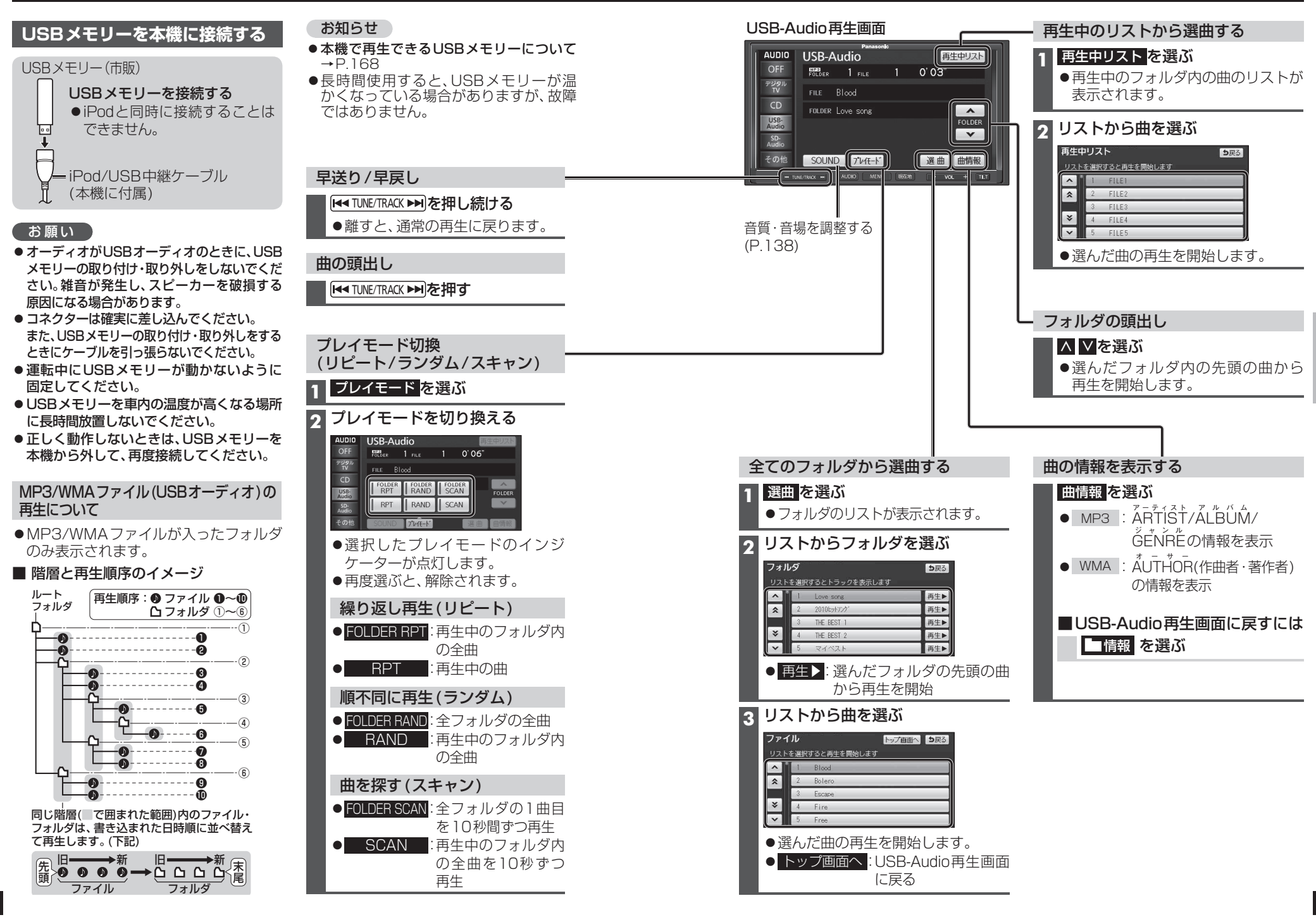

SDビデオの各種設定をする

1 SDビデオ再生中に [AUDIO]を押す

#### 準備

●ビデオファイルが保存されたSDメモリーカードを本機に挿入してください。(P.25)

再生画面にタッチすると、 タッチキーが表示されます。

します。

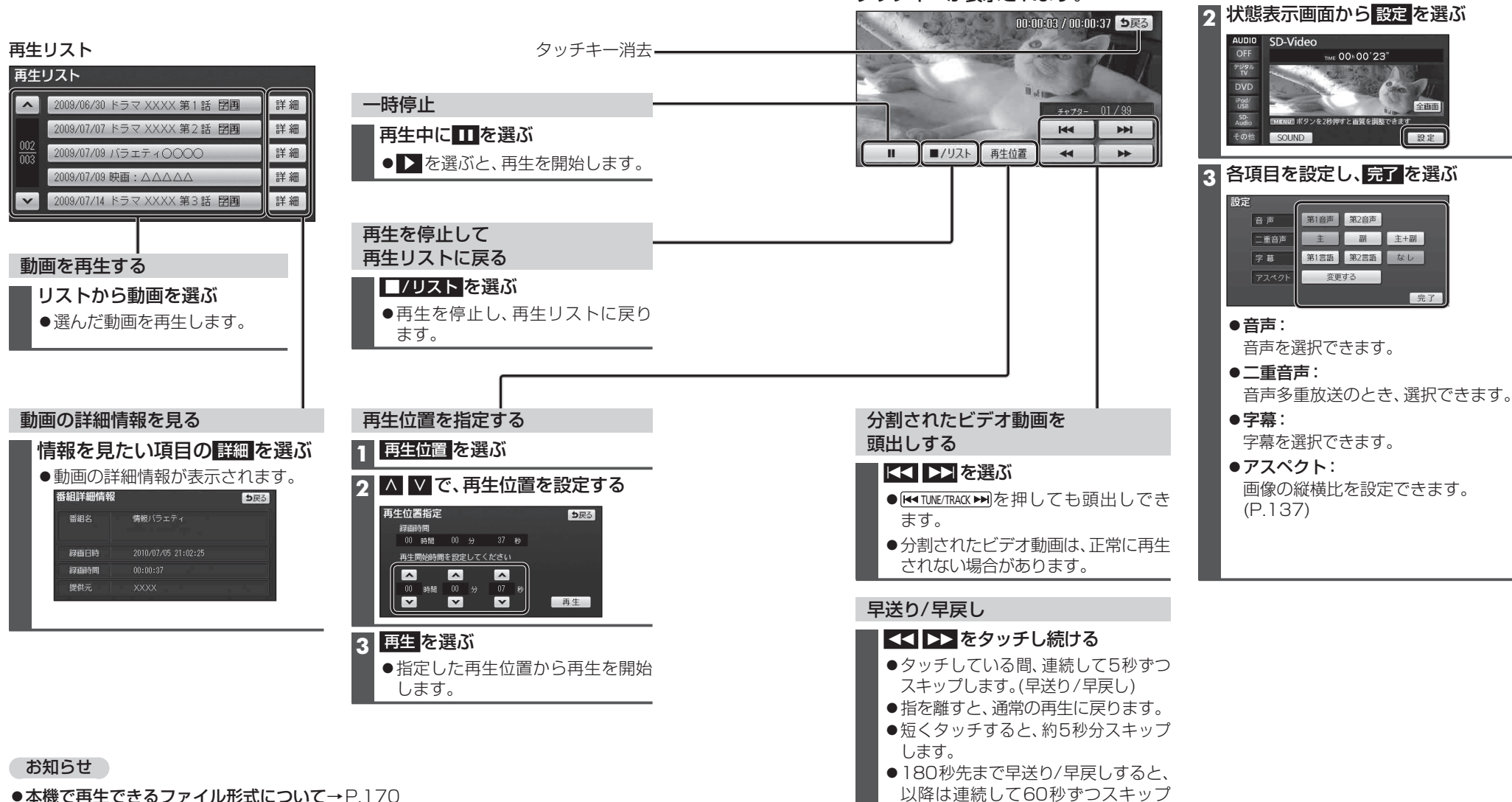

- ●本機は、チャプターマークには対応していません。
- ●録画機器が指定する再生順どおりに再生されない場合があります。
- ●録画された番組名の文字が正常に表示されない場合があります。
- ●一部の漢字は、他とは異なる形状で表示される場合があります。
- ●録画については、録画機器の取扱説明書をお読みください。

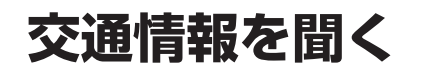

#### 交诵情報画面

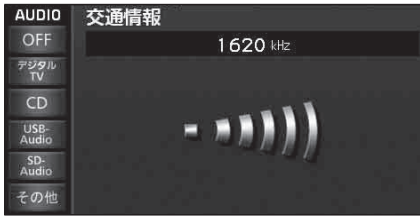

#### オーディオを交通情報に切り換えると、 交通情報を聞くことができます。 [お買い上げ時の設定:1620 kHz]

交通情報に切り換えるには →P.92「オーディオの種類を選ぶ」

#### お知らせ

- ●オーディオが交通情報のときは、FM 文字多重放送を受信できません。
- ●交通情報の周波数を変更できます。 (下記)

| 交通情報の放送局を変更する                                                                                                    |                                                                                                    |  |  |  |  |
|----------------------------------------------------------------------------------------------------|----------------------------------------------------------------------------------------------------|--|--|--|--|
| 1 オーディオメニュー (P.28)から AM を選ぶ                                                                                                    |                                                                                                    |  |  |  |  |
| 2<br>記憶させたい放送局を選ぶ<br>●放送局の選びかた→P.108                                                                                                    |                                                                                                    |  |  |  |  |
| 3 交通情報 を、2秒以上タッチする<br><u>AUDIO AMA</u><br><u>OFF AMA</u><br><u>1 1017 Hr</u> NHK第2<br><u>1 1017 Hr</u> NHK第2<br><u>1 1017 Hr</u> NHK第2<br><u>1 1017 Hr</u> NHK第2<br><u>1 1017 Hr</u> NHK第2<br><u>2 100 x 10577</u><br><u>3 100 x 10577</u><br><u>3 100 x 105777</u><br><u>3 100 x 10577</u><br><u>3 100 x 105777</u><br><u>3 100 x 1057778</u><br><u>3 100 x 1057778</u><br><u>3 100 x 1057778</u><br><u>3 100 x 1057778</u><br><u>3 100 x 1057778</u><br><u>3 100 x 1057778</u><br><u>3 100 x 1057788</u><br><u>3 100 x 10577788</u><br><u>3 100 x 10577888</u><br><u>3 100 x 1057788888888888888888888888888888888888</u> | AUDIO SELECT<br>取び出したがオーディオボタンになっチレてください<br>「(小人))」<br>AM<br>FM<br>文通解報<br>VTR<br>SD-Video<br>オーディオメーショーカスタマイズ |  |  |  |  |

# アスペクトを切り換える

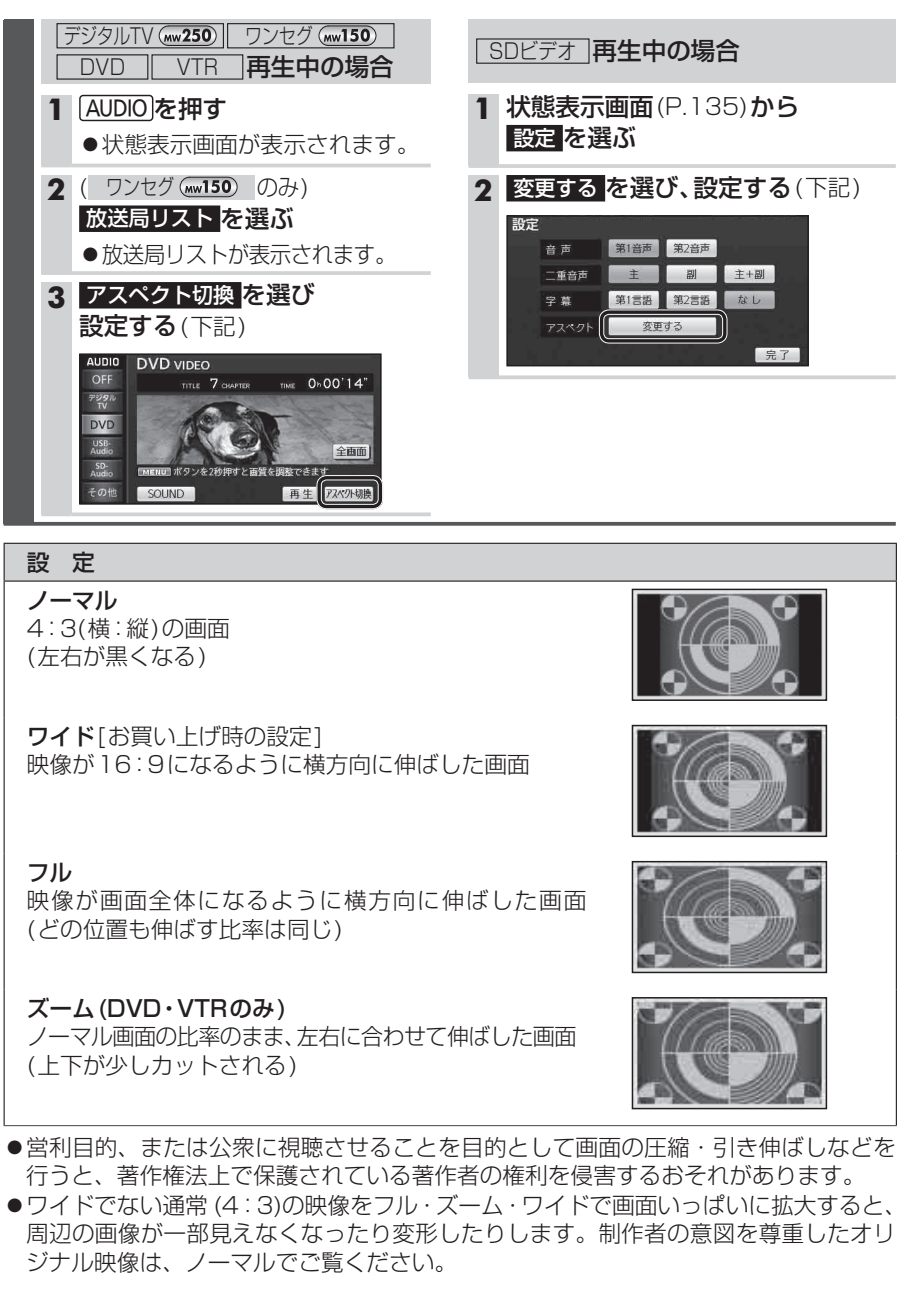

(上下が少しカットされる)

## 音質・音場を調整する

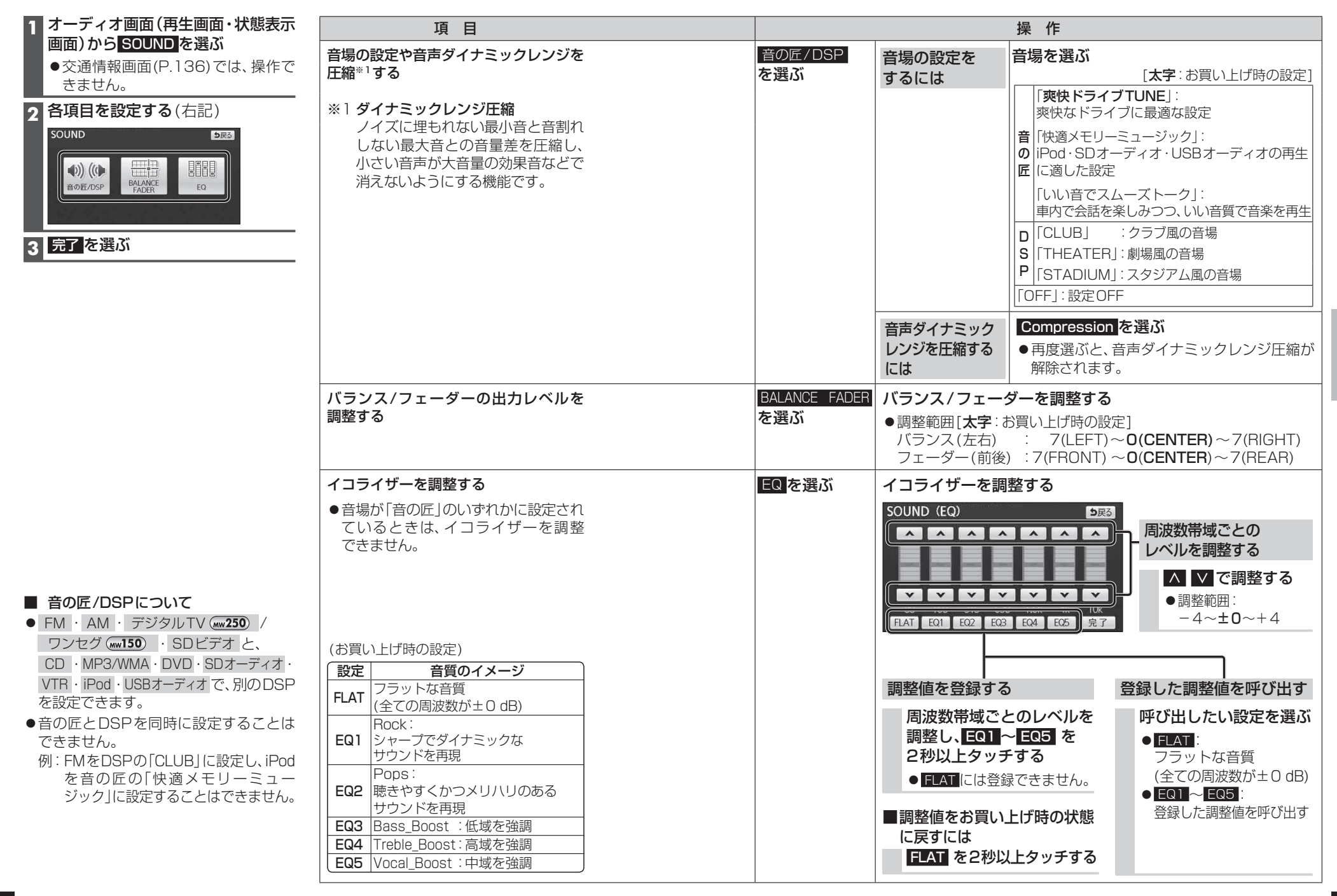

オ

## 現在地画面にオーディオ映像を表示する

現在地画面に、デジタルTV(mw250)、ワンセグ(mw150)、DVD、SDビデオ、VTR の映像を 表示できます。

設定メニュー(P.29)から 各種設定を選ぶ 2 各種設定画面から ナビ+映像表示の 設定する を選ぶ 各種設定 初期状態 り戻る オーディオ操作画面総読表示 するしない ナビ+オーディオ|齢服表示 するしない +映像表示 3 する を選ぶ ナビ+映像表示 り戻る 走行中は映像を表 ナビ+映像表示 する しない ●現在地画面にオーディオ映像が表示 されます。 E

目

详细 (OFF DEED 表示实面

現在地画面からオーディオ映像を 消去するには

1 各種設定画面(左記)から ナビ+映像表示の 設定する を選ぶ

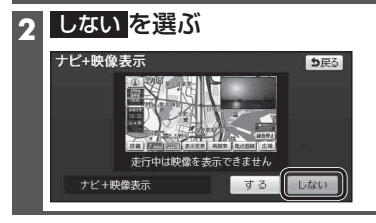

#### お知らせ

- ●走行中は、オーディオ映像は消去され、 現在地画面のみ表示されます。 地図上にオーディオ映像を表示させる ときは、安全な場所に停車して、サイド ブレーキを引いてご覧ください。
- 拡大図(P.36)表示中や地図モード画面 (P.40)では、オーディオ映像は表示され ません。
- ●現在地画面のオーディオ映像は、表示 位置やアスペクトの変更ができません。
- ●オーディオ映像が表示されている部分を タッチすると、映像が全画面表示され、 オーディオの操作ができます。
- ●現在地画面にオーディオ映像を表示中 も、オーディオの音量を調整できます。 (他の操作はできません。)